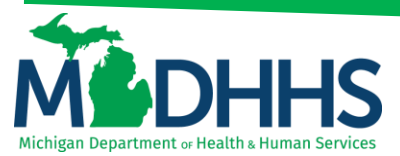

#### Manage Claims – Adjust/Void

Prior to adjusting or voiding a claim make sure pop-up blockers are turned off, sign-in to CHAMPS under the Billing provider NPI, and locate the header TCN (i.e., TCN ends in three zeros).

Only claims with a status of PAID can be adjusted or voided

#### Accessing Claim for Adjust/Void:

- 1. First sign-in to Champs under the Billing NPI
- 2. Click on the Claims tab at the top of the page

| (  | СНАЛ      | NPS                  | <   | My Inbox 🕶 | Provider 👻    | Claims - | Member 🕶    | PA 🕶            |       |          |              |                              |          |            |        |              |                     |         |   | >    |
|----|-----------|----------------------|-----|------------|---------------|----------|-------------|-----------------|-------|----------|--------------|------------------------------|----------|------------|--------|--------------|---------------------|---------|---|------|
|    |           | -                    |     |            |               |          |             |                 |       |          |              | Note Pad                     | @ Extern | al Links - | *      | My Fav       | orites 🕶            | 🖨 Print | 6 | Help |
| #> | Provider  | r Portal             |     |            |               |          |             |                 |       |          |              |                              |          |            |        |              |                     |         |   |      |
| NP | 1:        |                      |     |            |               |          |             |                 | Name: |          |              |                              |          |            |        |              |                     |         |   |      |
| 2  | Lat       | test upda            | tes |            |               |          |             |                 |       |          |              | ~                            |          | II Ca      | lendar |              |                     |         |   | ^    |
| н  | i My      | Reminde              | ers |            |               |          |             |                 |       |          |              | ^                            |          | 09         | ):24   | 20 D<br>Wedr | ecember 2<br>nesday | 017     |   |      |
|    | Filter By | <ul> <li></li> </ul> |     |            |               |          | <b>O</b> Go |                 |       |          | Save Filters | <b>▼</b> My Filters <b>▼</b> |          |            |        | 2017         | Decemb              | er      |   |      |
|    | Alert T   | ype                  |     |            | Alert Message |          |             | Alert Date      |       | Due Date | Read         |                              |          | Мо         | Tu     | We           | Th                  | Fr S    | a | Su   |
|    | AV        |                      |     |            | <b>*</b>      |          |             | ~▼              |       | A.Y      | **           |                              |          |            |        |              |                     | 1       |   |      |
|    |           |                      |     |            |               |          | No          | Records Found ! |       |          |              |                              |          | 4          | 5      | 13           | 14                  | 8       |   |      |
|    |           |                      |     |            |               |          |             |                 |       |          |              |                              |          | 18         | 19     | 20           | 21                  | 22 2    |   |      |
|    |           |                      |     |            |               |          |             |                 |       |          |              |                              |          | 25         | 26     | 27           | 28                  | 29      |   |      |
|    |           |                      |     |            |               |          |             |                 |       |          |              |                              |          | +          |        |              | Today               |         | + |      |

3. Click on Adjust/Void Claim Provider

| CHAMPS K My Inbox - Provider - | Claims - Member - PA -     | •     |                                    |       |                          |               |                |               |                       |         | >      |
|--------------------------------|----------------------------|-------|------------------------------------|-------|--------------------------|---------------|----------------|---------------|-----------------------|---------|--------|
| 1 ·                            | CLAIM SUBMISSION           |       | INQUIRE PHARMACY CLAIMS            |       | 🖹 Note Pad 📿             | External Link | s <del>v</del> | ★ My Fav      | orites 🕶              | 🖨 Print | 😯 Help |
| A > Provider Portal            | Submit Professional        | $\pi$ | Inquire Pharmacy Claims - Provider | $\pi$ |                          |               |                |               |                       |         |        |
| 101 1570005001                 | Submit Institutional       | $\pi$ |                                    |       |                          |               |                |               |                       |         |        |
| NPI: 1578625661                | Submit Dental              | *     |                                    |       | sartment                 |               |                |               |                       |         |        |
| C Latest updates               | Search Template            | $\pi$ |                                    |       | ~                        |               | alend          | ar            |                       |         | ^      |
| III My Reminders               | MANAGE CLAIMS              |       |                                    |       | ^                        | 90            | 9:2            | 5 20 D<br>Wed | lecember 2<br>Inesday | 017     |        |
| Filter By                      | Adjust/Void Claim Provider | *     |                                    |       | Save Filters TMy Filters |               |                | 2017          | Decemb                | er      |        |
| Alert Type Alert Message       | INQUIRE CLAIMS             |       |                                    |       | Read                     | Мо            | Tu             | We            | Th                    | Fr Sa   | Su     |
| ▲▼ ▲▼                          | Claim Inquiry              | $\pi$ |                                    |       | <b>▲</b> ▼               |               |                |               |                       | 1 2     |        |
|                                |                            |       |                                    |       |                          | 4             | 12             | 13            | 14                    | 15 10   |        |
|                                | RA LIST                    |       |                                    |       |                          | 18            | 19             | 20            | 21                    | 22 23   |        |
|                                | RA List                    | $\pi$ |                                    |       |                          | 25            | 26             | 27            | 28                    | 29 30   |        |
|                                |                            |       |                                    |       |                          |               | -              |               | Today                 |         | →      |
|                                | NON CLAIM ADJUSTMENTS      |       |                                    |       |                          |               |                |               |                       |         |        |
|                                | Payment Withholds          |       |                                    |       |                          |               |                |               |                       |         |        |
|                                | L                          |       |                                    |       | /                        |               |                |               |                       |         |        |

4. Enter in the 18 digit TCN number that ends in three zeros

|   | CHAMPS       | ; <b>(</b>  |       | My Inbox - | Provider - | Claims 🗸 | Member 🕶 | PA - |  |  |          |                |      |                        |         | >      |
|---|--------------|-------------|-------|------------|------------|----------|----------|------|--|--|----------|----------------|------|------------------------|---------|--------|
|   | 1            | •           |       |            |            |          |          |      |  |  | Note Pad | External Links | ★ My | Favorites <del>-</del> | 🖨 Print | 9 Help |
| 1 | Provider Por | al 🖒 Adjust | Claim | ns         |            |          |          |      |  |  |          |                |      |                        |         |        |
|   | Close        |             |       |            |            |          |          |      |  |  |          |                |      |                        |         |        |
|   | III Adjus    | Claims      |       |            |            |          |          |      |  |  |          |                |      |                        |         | ^      |
|   | TCN: 31      | 71111111    | 1110  | 000        | 0          | Go       |          |      |  |  |          |                |      |                        |         |        |

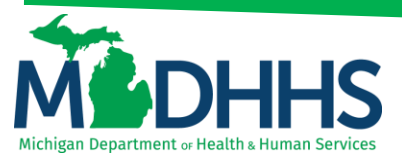

#### 5. Click go

| CHAMPS          | ۲         | My Inbox + | Provider + | Claims 🗸 | Member 👻 | PA - |          |                  |                  |         | >      |
|-----------------|-----------|------------|------------|----------|----------|------|----------|------------------|------------------|---------|--------|
| 1               |           |            |            |          |          |      | Note Pad | External Links - | ★ My Favorites 👻 | 🊔 Print | 🕑 Help |
| Provider Portal | Adjust Cl | aims       |            |          |          |      |          |                  |                  |         |        |
| Close           |           |            |            |          |          |      |          |                  |                  |         |        |
| III Adjust Cl   | aims      |            |            |          |          |      |          |                  |                  |         | ^      |
| TCN: 311711     | 11111111  | 1000       | 0          | Go       |          |      |          |                  |                  |         |        |
|                 |           |            |            |          |          |      |          |                  |                  |         |        |

From here Providers are able to void a claim and make different types of adjustments.

- Professional claim type other insurance (OI) information needs to be reported at the header and at the service line level.
- Institutional claim type OI is not required at the service line level. However, based on how the
  primary payer adjudicated the claim, providers could/should report the service line information in
  order for CHAMPS to properly process the claim.
- Dental claim type OI information needs to be reported at the header and at the service line level.

Providers need to verify beneficary's TPL information within CHAMPS prior to adding OI. Providers will need the Payer ID and Group # of the other payers information.

Select one of the below to follow instructions:

- a. Adjust a Claim for Reprocessing
- b. Adjust a Claim to Delete Primary Insurance
- c. Adjust a Claim to Add Other Insurance at the Header
- d. Adjust a Claim to Add Other Insurance at the Service Line
- e. Adjust a Claim to Update Service Line Information
- f. Adjust a Claim to Add a Service Line
- g. Adjust a Claim to Delete a Service Line
- h. Adjust a Claim to Add a NDC Code
- i. How to Void a Claim

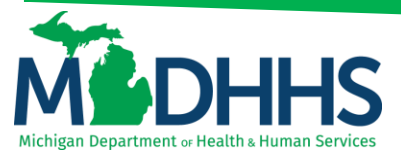

#### Adjust a Claim for Reprocessing:

- 1. Complete steps 1-5, <u>Accessing Claim for Adjust/Void</u>
  - a. Click on the Save button

| 🖨 Print 💿 Help                 |                  |                |                                           |                              |                           |
|--------------------------------|------------------|----------------|-------------------------------------------|------------------------------|---------------------------|
| Header TCN:<br>Beneficiary ID: |                  | Name:          |                                           |                              |                           |
| ,                              |                  |                |                                           |                              |                           |
| III Header Details             |                  |                |                                           | O Up                         | adView Documents          |
|                                |                  |                |                                           |                              |                           |
| TCN:                           |                  | Claim Ty       | pe: 4 - LHD                               | Source: HIPAA                |                           |
| Original TCN:                  | -                | Adjustment Sou | ce:                                       | Claim Status: Paid           |                           |
| No Of Lines:                   | 8                | Medic          | ire: N                                    | Commercial: N                |                           |
| Related Cause:                 |                  |                |                                           |                              |                           |
| Beneficiary ID:                | •                | Last Na        | ne:                                       | First Name:                  |                           |
| Gender:                        | M-Male 🖌 *       | D              | DB: 🗰 *                                   | Age:                         |                           |
| Patient Account Number:        |                  | Admit D        | nte:                                      |                              |                           |
| Place of Service:              | 11-Office        | ~              |                                           |                              |                           |
|                                |                  |                |                                           |                              |                           |
| Billing Provider ID:           | * Type: NPI      | *              | Pay To Provider ID:                       | Type: 1                      | PI V                      |
| Billing Provider Taxonomy:     |                  |                |                                           |                              |                           |
| Rendering Provider ID:         | Type: NPI        | $\sim$         | Referring Provider ID:                    | Type:                        | PI 🕑                      |
| Rendering Provider Taxonomy:   | 207R00000X       |                | Referring Provider Taxonomy:              |                              |                           |
| Supervising Provider ID:       | Type:            | ~              | Primary Care Referring Provider ID:       | Туре:                        | ~                         |
|                                |                  |                | Primary Care Referring Provider Taxonomy: |                              |                           |
| Auth #:                        |                  | '              | Referral #:                               | CLIA Number:                 |                           |
| Diagnosis Codes:               | 1: ZZ3 * 2: Z111 | 3:             | 4:                                        | Diagnosis Code Category: ICL | -10-CM 🗹 *                |
|                                | 5: 6:            | 7:             | 8:                                        |                              |                           |
| Delay Reason Code:             |                  | 2              |                                           |                              |                           |
| Submitted Charges:             | \$640.00         | Billeo         | Amount: \$640.00                          | Approved Amount: \$2         | 0.30                      |
| Warrant/EFT Number:            |                  | R/             | Number:                                   | Paid Date: 20                | 7-01-26                   |
|                                |                  |                |                                           |                              |                           |
|                                |                  |                |                                           |                              |                           |
|                                |                  |                |                                           |                              | Adjust Void Save O Cancel |

#### 2. Click Adjust

| 🚔 Print 🔍 Help                          |                 |                            |                            |                      |
|-----------------------------------------|-----------------|----------------------------|----------------------------|----------------------|
| Header TCN:<br>Beneficiary ID:          |                 | Name:                      |                            |                      |
|                                         |                 |                            | <b>2</b>                   | Show -               |
| III Header Details                      |                 |                            | Uproadview Docum           |                      |
| TCN:                                    |                 | Claim Type:                | Source: Web                |                      |
| Original TCN:                           |                 | Adjustment Source:         | Claim Status: In Process   |                      |
| No Of Lines: 1                          |                 | Medicare: N                | Commercial: N              |                      |
| Related Cause: NO                       | $\checkmark$    |                            |                            |                      |
| Beneficiary ID:                         | •               | Last Name:                 | First Name: NOAH           |                      |
| Gender: M-Male                          | *               | DOB: 🗮 *                   | Age: 0                     |                      |
| Patient Account Number:                 |                 | Admit Date:                |                            |                      |
| Place of Service: 71-Public He          | ealth Clinic    |                            |                            |                      |
| Billing Provider ID:                    | * Type: NPI 🗹 * | Pay                        | To Provider ID: Type: NPI  |                      |
| Billing Provider Taxonomy:              |                 |                            |                            |                      |
| Rendering Provider ID:                  | Type: NPI       | Refer                      | ing Provider ID: Type: NPI |                      |
| Rendering Provider Taxonomy: 207R000003 | ×               | Referring Prov             | ider Taxonomy:             |                      |
| Supervising Provider ID:                | Туре:           | Primary Care Refer         | ing Provider ID: Type:     |                      |
|                                         |                 | Primary Care Referring Pro | wider Taxonomy.            |                      |
| Auth #:                                 |                 | Referral #:                | CLIA Number:               |                      |
| Diagnosis Codes: 1: 2130                | 2:              | 3: 4: 9:                   | Diagnosis Code Category:   |                      |
| Delay Reason Code:                      |                 | ·                          |                            |                      |
|                                         |                 |                            |                            |                      |
| Submitted Charges: \$12.00              |                 | Billed Amount:             | Approved Amount:           |                      |
| Warrant/EFT Number:                     |                 | RA Number:                 | Paid Date:                 |                      |
|                                         |                 |                            | O Adjur                    | t Void Bave O Cancel |

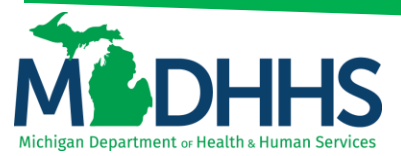

3. Select the **Adjustment Source** from the drop-down menu, enter a comment a. Click **OK** 

| 🚔 Print 💿 Help                 |                                        |                                         |
|--------------------------------|----------------------------------------|-----------------------------------------|
| Header TCN:                    |                                        |                                         |
| Beneficiary ID:                | Name:                                  |                                         |
|                                |                                        | Show *                                  |
| III Header Details             |                                        | O Upload∕View Documents     III 0 III ↑ |
| TCN:                           |                                        | Web                                     |
| Original TCN:                  | 🖨 Print 🛛 Help                         | In Process                              |
| No Of Lines:                   | Header TCN:                            | N                                       |
| Related Cause:                 | Beneficiary ID: Name:                  |                                         |
| Beneficiary ID:                | III Adjust Claim                       |                                         |
| Gender:                        | Please enter the following information | 0                                       |
| Patient Account Number:        | Adjustment Source:                     |                                         |
| Place of Service:              | Commant                                |                                         |
|                                | Comment                                |                                         |
| Billing Provider ID:           |                                        | Type: NPI                               |
| Billing Provider Taxonomy:     |                                        |                                         |
| Rendering Provider ID:         |                                        | Type: NPI                               |
| Supervising Provider Laxonomy: |                                        | Tunar                                   |
| Supervising Provider ID.       |                                        | Type.                                   |
| Auth #:                        | VCK @ Carrel                           | nber:                                   |
| Diagnosis Codes:               | Page ID: dlgAdjustClaimDoc(Claims)     | gory: ICD-10-CM 💙 *                     |
|                                | 5: 6: 7: 8:                            |                                         |
| Delay Reason Code:             | Y                                      |                                         |
| Submitted Charges:             | \$12.00 Billed Amount: Approved Ar     | nount:                                  |
| Warrant/EFT Number:            | RA Number: Paid                        | Date:                                   |
|                                |                                        | Adjust                                  |

#### Adjust a Claim to Delete Primary Insurance

- 1. Complete steps 1-5, Accessing Claim for Adjust/Void
- 2. Click the Show menu select Other Payers Information

| 🖨 Print 🔮 Help               |                         |           |                    |                                     |                     |                      |                                                                                                    |
|------------------------------|-------------------------|-----------|--------------------|-------------------------------------|---------------------|----------------------|----------------------------------------------------------------------------------------------------|
| Header TCN:                  |                         |           |                    |                                     |                     |                      |                                                                                                    |
| Beneficiary ID:              |                         |           | Name:              |                                     |                     |                      |                                                                                                    |
|                              |                         |           |                    |                                     |                     |                      | Show 🔻                                                                                                    |
| Header Details               |                         |           |                    |                                     |                     | O Upload/View Docume | Claim Cuthaska                                                                                                    |
|                              |                         |           |                    |                                     |                     |                      | Claim Enhancement Amounts                                                                                                    |
| TCN:                         |                         |           | Claim Type:        | 4 - LHD                             | Source:             | HIPAA                | Claim Notes                                                                                                    |
| Original TCN:                |                         |           | Adjustment Source: |                                     | Claim Status:       | Paid                 | Claim Relevant Dates                                                                                                    |
| No Of Lines:                 | 1                       |           | Medicare:          | N                                   | Commercial:         | Y                    | Claim Spinal Manipulation                                                                                                    |
| Related Cause:               | NO                      |           |                    |                                     |                     |                      | Claims Ambulance Info                                                                                                    |
|                              |                         |           |                    |                                     |                     |                      | Diagnosis Codes                                                                                                    |
| Beneficiary ID:              |                         |           | Last Name:         |                                     | First Name:         |                      | Indicators                                                                                                    |
| Gender:                      | M-Male ¥                |           | DOB:               | *                                   | Age:                | 1                    | Other Payers Information                                                                                                    |
| Patient Account Number:      |                         |           | Admit Date:        | <b></b>                             |                     |                      | Patient Code List                                                                                                    |
| Place of Service:            | 71-Public Health Clinic | ~         |                    |                                     |                     |                      | Related Causes                                                                                                    |
|                              |                         |           |                    |                                     |                     |                      | Service Line List                                                                                                    |
| Billing Provider ID:         | •                       | Type: NPI |                    | Pay To Provider ID:                 |                     | Type: NPI            | Servicing Facility Locations                                                                                                    |
| Billing Provider Taxonomy:   |                         |           |                    |                                     |                     |                      | Situational Information                                                                                                    |
| Rendering Provider ID:       |                         | Type: NPI |                    | Referring Provider ID:              |                     | Type: NPI            |                                                                                                    |
| Rendering Provider Taxonomy: | 207R00000X              |           |                    | Referring Provider Taxonomy:        |                     |                      |                                                                                                    |
| Supervising Provider ID:     |                         | Туре:     |                    | Primary Care Referring Provider ID: |                     | Type:                | <ul> <li>Image: A set of the set of the</li></ul> |
|                              |                         |           |                    | Primary Care Referring Provider     |                     |                      |                                                                                                    |
|                              |                         |           |                    | Taxonomy:                           |                     |                      |                                                                                                    |
| Auth #:                      |                         |           | Referra            | al #:                               | CLIA Nur            | mber:                |                                                                                                    |
| Diagnosis Codes:             | 1: Z1388 *              | 2:        | 3:                 | 4:                                  | Diagnosis Code Cate | gory: ICD-10-CM      | *                                                                                                    |
|                              | 5:                      | 6:        | 7:                 | 8:                                  |                     |                      | ~                                                                                                    |
|                              |                         |           |                    |                                     |                     | Adjust               | Save O Cancel                                                                                                    |

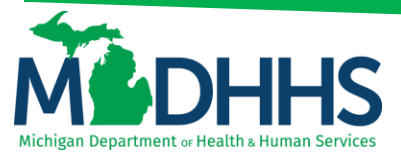

- 3. To delete other insurance check the box listed under Other Payers
  - a. Click Delete

| 🖨 Print 🌘                    | 9 Help               |              |                           |       |                 |             |                |                                    |         |          |              |                        |
|------------------------------|----------------------|--------------|---------------------------|-------|-----------------|-------------|----------------|------------------------------------|---------|----------|--------------|------------------------|
| leader TCN:<br>leneficiary l | D:                   |              |                           |       | Name:           |             |                |                                    |         |          |              |                        |
| III Other                    | Pavors               |              |                           |       |                 |             |                |                                    |         |          |              | Sho                    |
|                              | N                    | Payer ID     | Claim Filing Indicator    | Group | Policy Number   | Amount Paid | Responsibility | Remittance<br>Date<br>(mm/dd/yyyy) | G       | Quantity | Amount       | Adj.<br>Reason<br>Code |
|                              |                      | 00710        | BL-Blue Cross/Blue Shield |       |                 | \$0.00      | P-Primary      |                                    |         |          |              |                        |
|                              |                      | 00710        | BL-Blue Cross/Blue Shield |       |                 | \$0.00      | P-Primary      | 07/26/2017                         |         |          |              |                        |
|                              |                      |              |                           |       |                 |             |                |                                    | Adj:    |          | \$1.12       | 45                     |
|                              |                      |              |                           |       |                 |             |                |                                    | Adj:    |          | \$10.88      | 3                      |
| Add/U                        | pdate Payer and Adju | ustment Deta | ills<br>V                 |       | Payer ID:       | *           |                |                                    |         |          |              | ^                      |
|                              | Claim Filing Ind     | dicator:     | •                         |       | Group:          | *           |                | Policy Numb                        | er:     |          |              |                        |
|                              | Amour                | nt Paid:     | *                         |       | Responsibility: | *           |                | Remittance Da                      | te:     |          | m            |                        |
|                              | Adjustment Summary   |              |                           |       |                 |             |                |                                    |         |          |              |                        |
|                              | 1.Quantity:          |              | Amount:                   |       | Adj. Reason     | Code:       |                | Add                                | Another |          |              |                        |
|                              |                      |              |                           |       |                 |             |                |                                    |         |          | O Add/Update | Cancel                 |

4. Click OK, this removes the other insurance from the claim

|                 |                        |                           |            | Name:                                  |             |                |                                    |      |          |         |                        |
|-----------------|------------------------|---------------------------|------------|----------------------------------------|-------------|----------------|------------------------------------|------|----------|---------|------------------------|
|                 |                        |                           |            |                                        |             |                |                                    |      |          |         | (                      |
| Other Payers    |                        |                           |            |                                        |             |                |                                    |      |          |         |                        |
| TCN             | Payer ID               | Claim Filing Indicator    | Group      | Policy Number                          | Amount Paid | Responsibility | Remittance<br>Date<br>(mm/dd/yyyy) |      | Quantity | Amount  | Adj.<br>Reason<br>Code |
|                 | 00710                  | BL-Blue Cross/Blue Shield |            |                                        | \$0.00      | P-Primary      |                                    |      |          |         |                        |
|                 | 00710                  | BL-Blue Cross/Blue Shield |            |                                        | \$0.00      | P-Primary      | 07/26/2017                         |      |          |         |                        |
|                 |                        |                           |            |                                        |             |                |                                    | Adj: |          | \$1.12  | 45                     |
|                 |                        |                           | Message fr | rom webpage                            |             |                |                                    | Adj: |          | \$10.88 | 3                      |
| Add/Update Pay  | er and Adjustment Deta | ils                       |            |                                        | OK Cancel   |                |                                    |      |          |         |                        |
|                 |                        |                           |            |                                        |             |                |                                    |      |          |         |                        |
|                 | TCN:                   | *                         |            | Payer ID:                              | *           |                |                                    |      |          |         |                        |
| C               | TCN:                   | *                         |            | Payer ID:<br>Group:                    | *           |                | Policy Numb                        | er:  |          |         |                        |
| c               | TCN:                   | *                         |            | Payer ID:<br>Group:<br>Responsibility: | *           |                | Policy Numb<br>Remittance Da       | er:  |          |         |                        |
| Ci<br>Adjustmer | TCN:                   | *                         |            | Payer ID:                              | *           |                | Policy Numb<br>Remittance Da       | er:  |          |         |                        |

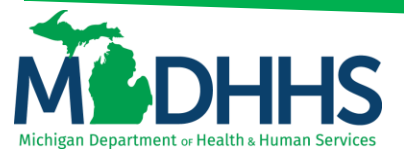

- 5. The other insurance is now removed from the claim
  - a. Click the Show menu select Claim Header Detail

| 🖨 Print 💿 Help                 |                           |                        |       |                   |             |                                            |                                                                                         |
|--------------------------------|---------------------------|------------------------|-------|-------------------|-------------|--------------------------------------------|-----------------------------------------------------------------------------------------|
| Header TCN:<br>Beneficiary ID: |                           |                        | Name: |                   |             |                                            |                                                                                         |
|                                |                           |                        |       |                   |             |                                            | Show -                                                                                  |
| III Other Payers               |                           |                        |       |                   |             |                                            | Claim Cutbacks                                                                          |
|                                | Payer ID                  | Claim Filing Indicator | Group | Policy Number     | Amount Paid | Responsibility Remittan<br>Date<br>(mm/dd) | Claim Enhancement Amounts<br>Claim Header Detail<br>Claim Notes<br>Claim Relevant Dates |
| III Add/Update Pay             | er and Adjustment Details |                        |       |                   |             |                                            | Claim Spinal Manipulation                                                               |
|                                |                           | <b></b>                |       |                   |             |                                            | Claims Ambulance Into<br>Diagnosis Codes                                                |
| c                              | laim Filing Indicator:    | × *                    |       | Group: *          |             | Policy Number:                             | Patient Code List                                                                       |
|                                | Amount Paid:              | *                      | Respo | onsibility: 💌 *   |             | Remittance Date:                           | Related Causes                                                                          |
| Adjustmer<br>1.Quanti          | ty:                       | Amount:                |       | Adj. Reason Code: |             | Add Another                                | Service Line List<br>Servicing Facility Locations<br>Situational Information            |
|                                |                           |                        |       |                   |             |                                            | Add/Update Cancel                                                                       |
|                                |                           |                        |       |                   |             |                                            | Cancel                                                                                  |

- 6. Once all corrections are made, click Save
  - a. Click Adjust

| 🖨 Print 💿 Help                 |                         |               |                    |                                              |                     |                         |      |      |        |
|--------------------------------|-------------------------|---------------|--------------------|----------------------------------------------|---------------------|-------------------------|------|------|--------|
| Header TCN:<br>Beneficiary ID: |                         |               | Name:              |                                              |                     |                         |      |      |        |
|                                |                         |               |                    |                                              |                     |                         |      |      | Show   |
| III Header Details             |                         |               |                    |                                              |                     | O Upload/View Documents | 0    | ⊠0 I | •      |
| TCN:                           |                         |               | Claim Type:        |                                              | Source:             | Web                     |      |      |        |
| Original TCN:                  |                         |               | Adjustment Source: |                                              | Claim Status:       | In Process              |      |      |        |
| No Of Lines:                   | 1                       |               | Medicare:          | N                                            | Commercial:         | N                       |      |      |        |
| Related Cause:                 | NO                      |               |                    |                                              |                     |                         |      |      |        |
| Beneficiary ID:                | *                       |               | Last Name:         |                                              | First Name:         |                         |      |      |        |
| Gender:                        | M-Male 🖌 *              |               | DOB:               | *                                            | Age:                | 0                       |      |      |        |
| Patient Account Number:        |                         |               | Admit Date:        |                                              |                     |                         |      |      |        |
| Place of Service:              | 71-Public Health Clinic | ~             |                    |                                              |                     |                         |      |      |        |
| Billing Provider ID:           | *                       | Type: NPI 🖌 * |                    | Pay To Provider ID:                          |                     | Type: NPI               |      |      |        |
| Billing Provider Taxonomy:     |                         |               |                    |                                              |                     |                         |      |      |        |
| Rendering Provider ID:         |                         | Type: NPI     |                    | Referring Provider ID:                       |                     | Type: NPI               |      |      |        |
| Rendering Provider Taxonomy:   | 207R00000X              |               |                    | Referring Provider Taxonomy:                 |                     |                         |      |      |        |
| Supervising Provider ID:       |                         | Туре:         |                    | Primary Care Referring Provider ID:          |                     | Туре:                   |      |      |        |
|                                |                         |               |                    | Primary Care Referring Provider<br>Taxonomy: |                     |                         |      |      |        |
| Auth #:                        |                         |               | Referra            | al #:                                        | CLIA Nur            | nber:                   |      |      |        |
| Diagnosis Codes:               | 1: Z1388 *              | 2:            | 3:                 | 4:                                           | Diagnosis Code Cate | gory: ICD-10-CM         |      |      |        |
|                                |                         | ·····         |                    |                                              |                     | () Adjust               | Void | Save | Cancel |

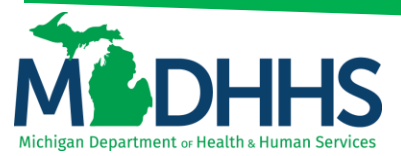

- 7. Select the **Adjustment Source** from the drop-down menu, enter a comment
  - a. Click **OK**

| 🖨 Print 💿 Help                                                                                    |                                                                                                    |                                            |
|---------------------------------------------------------------------------------------------------|----------------------------------------------------------------------------------------------------|--------------------------------------------|
| Header TCN:<br>Beneficiary ID:                                                                    | Name:                                                                                                    | Show *                                     |
| III Header Details                                                                                |                                                                                                    | O Upload∧iew Documents     III 0 □ 0 III ▲ |
| TCN:<br>Original TCN:<br>No Of Lines:                                                             | O Rep                                                                                                    | Web<br>In Process<br>N                     |
| Beneficiary ID:<br>Gender:<br>Patient Account Number:                                             | Adjust Claim     Adjust Claim     Please enter the following information     Adjustment Source:     Image: Source:     Image: Source: Image: Source: Im | 0                                          |
| Place of Service:<br>Billing Provider ID:<br>Billing Provider Taxonomy:<br>Bendering Provider ID: | Сотпент                                                                                                    | Type NPI                                   |
| Rendering Provider Taxonomy:<br>Supervising Provider ID:                                          |                                                                                                    | Туре                                       |
| Aum #:<br>Diagnosis Codes:<br>Delay Reason Code:                                                  | Page ID: dig/djus/ClaimDoc(Claims)                                                                                                    | gory: ICD-10-CM 🖉 *                        |
| Submitted Charger<br>Warrant/EFT Number                                                           | Siled Amount: Approved An<br>RA Number: Peic                                                                                                    | nount:                                     |
|                                                                                                   |                                                                                                    | Adjust Save O Cancel                       |

#### Adjust a Claim to Add Other Insurance at the Header

- 1. Complete steps 1-5, Accessing Claim for Adjust/Void
- 2. Click the Show menu select Other Payers Information

| в Ринк С нер                   |                        |               |                    |                                     |                     |                    |                                          |
|--------------------------------|------------------------|---------------|--------------------|-------------------------------------|---------------------|--------------------|------------------------------------------|
| eader TCN:                     |                        |               |                    |                                     |                     |                    |                                          |
| eneficiary ID:                 |                        |               | Name:              |                                     |                     |                    |                                          |
|                                |                        |               |                    |                                     |                     |                    | Show                                     |
| Header Details                 |                        |               |                    |                                     |                     | Upload/View Docume | Claim Cutbacks                           |
| TCN:                           |                        |               | Claim Type:        | 4 - LHD                             | Source:             | HIPAA              | Claim Enhancement Amounts<br>Claim Notes |
| Original TCN:                  |                        |               | Adjustment Source: |                                     | Claim Status:       | Paid               | Claim Relevant Dates                     |
| No Of Lines: 1                 |                        |               | Medicare:          | N                                   | Commercial:         | Ŷ                  | Claim Spinal Manipulation                |
| Related Cause:                 | vo 🔽                   |               |                    |                                     |                     |                    | Claims Ambulance Info                    |
| Beneficiary ID:                | *                      |               | Last Name:         |                                     | First Name:         |                    | Diagnosis Codes                          |
| Gender:                        | M-Male 💙 🕷             |               | DOB:               | <b>=</b> *                          | Age:                | 1                  | Other Pavers Information                 |
| Patient Account Number:        |                        |               | Admit Date:        |                                     | · ·                 |                    | Patient Code List                        |
| Patient Account Number.        | Date Hast Cisis        |               | Admit Date.        |                                     |                     |                    | Patient Vision Condition                 |
| Place of Service: /            | 1-Public Health Clinic | <b>`</b>      |                    |                                     |                     |                    | Related Causes                           |
| Billing Provider ID:           | *                      | Type: NPI 💙 * |                    | Pay To Provider ID:                 |                     | Type: NPI          | Service Line List                        |
| Billing Provider Taxonomy:     |                        |               |                    |                                     |                     |                    | Servicing Facility Locations             |
| Rendering Provider ID:         |                        | Type: NPI     |                    | Referring Provider ID:              |                     | Type: NPI          | Situational Information                  |
| Rendering Provider Taxonomy: 2 | 07R00000X              |               |                    | Referring Provider Taxonomy:        |                     |                    | -                                        |
| Supervising Provider ID:       |                        | Туре:         |                    | Primary Care Referring Provider ID: |                     | Туре:              | •                                        |
|                                |                        |               |                    | Primary Care Referring Provider     |                     |                    | -                                        |
|                                |                        |               |                    | Taxonomy:                           |                     |                    |                                          |
| Auth #:                        |                        |               | Referra            | ıl #:                               | CLIA Nur            | nber:              |                                          |
| Diagnosis Codes: 1             | : Z1388 *              | 2:            | 3:                 | 4:                                  | Diagnosis Code Cate | gory: ICD-10-CM    | *                                        |
|                                | 5:                     | 6:            | 7:                 | 8:                                  |                     |                    |                                          |
|                                |                        |               |                    |                                     |                     | Adjust             | Save O Cance                             |

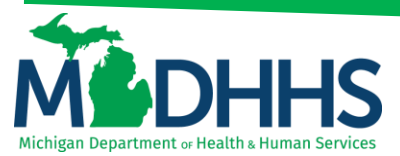

3. To add other insurance complete all required fields below denoted with an asterisk (\*)

| 🖨 Print 💿 Help                 |                 |                                                   |       |                                        |             |                         |                                     |            |                           |
|--------------------------------|-----------------|---------------------------------------------------|-------|----------------------------------------|-------------|-------------------------|-------------------------------------|------------|---------------------------|
| Header TCN:<br>Beneficiary ID: |                 |                                                   | Na    | me:                                    |             |                         |                                     |            | Show -                    |
| III Other Payers               |                 |                                                   |       |                                        |             |                         |                                     |            | ^                         |
| TCN                            | Payer ID        | Claim Filing Indicator                            | Group | Policy Number                          | Amount Paid | Responsibility Re<br>Da | emittance Qua<br>ate<br>nm/dd/yyyy) | ntity Amou | nt Adj.<br>Reason<br>Code |
| III Add/Update Payer and Ad    | ustment Details |                                                   |       |                                        |             |                         |                                     |            | ^                         |
| Claim Filing Ir<br>Amou        | TCN:            | <pre> * * * * * * * * * * * * * * * * * * *</pre> |       | Payer ID: * Group: * Responsibility: * |             | Policy Number: [        |                                     |            |                           |
| 1.Quantity:                    |                 | Amount:                                           |       | Adj. Reason Code:                      |             | Add Anoth               | her                                 |            |                           |
|                                |                 |                                                   |       |                                        |             |                         | 0                                   | Add/Update | Cancel                    |
|                                |                 |                                                   |       |                                        |             |                         |                                     |            | O Cancel                  |

- 4. To report the other insurance information at the Header select the TCN ending in 000, enter all other required information (\*).
  - a. Enter the Amount and Adj. Reason Code (CARC) (Enter Quantity if needed)
  - b. If additional Adj. Reason Code is needed, click Add Another
  - c. Click Add/Update to add the information to the claim

| 🖨 Print 💿 Help                 |                                                                        |                        |          |                                                                                                |             |                                    |                                       |               |                          |
|--------------------------------|------------------------------------------------------------------------|------------------------|----------|------------------------------------------------------------------------------------------------|-------------|------------------------------------|---------------------------------------|---------------|--------------------------|
| Header TCN:<br>Beneficiary ID: |                                                                        |                        | Name:    |                                                                                                |             |                                    |                                       |               | Show -                   |
| III Other Payers               |                                                                        |                        |          |                                                                                                |             |                                    |                                       |               | ^                        |
|                                | Payer ID                                                               | Claim Filing Indicator | Group    | Policy Number                                                                                  | Amount Paid | Responsibility                     | Remittance Qu<br>Date<br>(mm/dd/yyyy) | antity Amount | t Adj.<br>Reason<br>Code |
| III Add/Update Payer           | and Adjustment Details                                                 |                        |          |                                                                                                |             |                                    |                                       |               | ^                        |
| Claim                          | TCN: 4117131111<br>Filing Indicator: MB-Medicar<br>Amount Paid: \$0.00 | 11111000 V *           | Re       | Payer ID:         4444444           Group:         000000000           #         sponsibility: |             | Policy Number:<br>Remittance Date: |                                       |               |                          |
| 1.Quantity:                    |                                                                        | Amount:                | \$146.00 | Adj. Reason Code:                                                                              | 1           | Add An                             | other                                 |               |                          |
|                                |                                                                        |                        |          |                                                                                                |             |                                    |                                       | Add/Update    | Cancel                   |
|                                |                                                                        |                        |          |                                                                                                |             |                                    |                                       |               | Cancel                   |

5. The other insurance information is now reported at the header. For professional claims continue to Adjust a Claim to Add Other Insurance at the Service Line.

| der TCN<br>eficiary | I:<br>ID:          |          |                        |           | Name:           |             |                |                      |         |          |            |      |
|---------------------|--------------------|----------|------------------------|-----------|-----------------|-------------|----------------|----------------------|---------|----------|------------|------|
|                     |                    |          |                        |           |                 |             |                |                      |         |          |            | s    |
| Other               | r Payers           |          |                        |           |                 |             |                |                      |         |          |            |      |
| 1                   | TCN                | Payer ID | Claim Filing Indicator | Group     | Policy Number   | Amount Paid | Responsibility | Remittance           |         | Quantity | Amount     | Adj. |
|                     |                    |          |                        |           |                 |             |                | Date<br>(mm/dd/yyyy) |         |          |            | Reas |
| Payer1              | 41171311111111000  | 4444444  | MB-Medicare Part B     | 000000000 |                 | \$0.00      | P-Primary      |                      |         |          |            |      |
|                     |                    |          |                        |           |                 |             |                |                      | Adj:    |          | \$146.00   | 1    |
|                     |                    | TCN:     | *                      |           | Payer ID:       | *           |                |                      |         |          |            |      |
|                     | Claim Filing In    | dicator: | *                      |           | Group:          | *           |                | Policy Numb          | er:     |          |            |      |
|                     | Amou               | nt Paid: | *                      |           | Responsibility: | *           |                | Remittance Da        | te:     |          | -          |      |
|                     | Adjustment Summary |          |                        |           |                 |             |                |                      |         |          |            |      |
|                     | 1.Quantity:        |          | Amount:                |           | Adj. Reaso      | n Code:     |                | Add                  | Another |          |            |      |
|                     |                    |          |                        |           |                 |             |                |                      |         |          | Add/Update | Øc   |
|                     |                    |          |                        |           |                 |             |                |                      |         |          |            |      |
|                     |                    |          |                        |           |                 |             |                |                      |         |          |            | 0    |

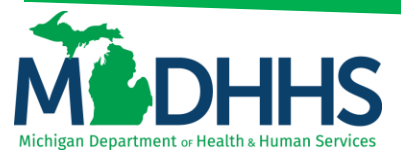

#### Adjust a Claim to Add Other Insurance at the Service Line:

- 1. Complete steps 1-5, Accessing Claim for Adjust/Void
- 2. From the Show menu select Other Payers Information

| 🚔 Print 💿 Help               |                         |              |                    |                                     |                     |                      |                              |
|------------------------------|-------------------------|--------------|--------------------|-------------------------------------|---------------------|----------------------|------------------------------|
| Handra 70M                   |                         |              |                    |                                     |                     |                      |                              |
| Beneficiary ID:              |                         |              | Name:              |                                     |                     |                      |                              |
|                              |                         |              |                    |                                     |                     |                      |                              |
|                              |                         |              |                    |                                     |                     | (-                   | Snow *                       |
| III Header Details           |                         |              |                    |                                     |                     | O Upload/View Docume | Claim Cutbacks               |
| TCN:                         |                         |              | Claim Type:        | 4 - LHD                             | Source:             | HIPAA                | Claim Enhancement Amounts    |
| Original TCN:                |                         |              | Adjustment Source: |                                     | Claim Status:       | Paid                 | Claim Notes                  |
| No Of Lines                  |                         |              | Medlesee           |                                     | Commenciale         | Y and                | Claim Relevant Dates         |
| No Of Lines:                 | 1                       |              | medicare:          | N                                   | Commercial:         | *                    | Claim Spinal Manipulation    |
| Related Cause:               | NO                      |              |                    |                                     |                     |                      | Claims Ambulance Info        |
| Beneficiany ID:              | *                       |              | Last Name:         |                                     | First Name:         |                      | Diagnosis Codes              |
| Conder:                      | M.Male ¥                |              | DOR                |                                     | Are:                | 1                    | Other Revers Information     |
| Gender.                      | m-maic -                |              | 008.               |                                     | Age.                | ·                    | Datient Code List            |
| Patient Account Number:      |                         |              | Admit Date:        |                                     |                     |                      | Patient Vision Condition     |
| Place of Service:            | 71-Public Health Clinic | $\checkmark$ |                    |                                     |                     |                      | Related Causes               |
|                              |                         |              |                    |                                     |                     |                      | Service Line List            |
| Billing Provider ID:         |                         | Type: NPI    |                    | Pay To Provider ID:                 |                     | Type: NPI            | Servicing Facility Locations |
| Billing Provider Taxonomy:   |                         |              |                    |                                     |                     |                      | Situational Information      |
| Rendering Provider ID:       |                         | Type: NPI    |                    | Referring Provider ID:              |                     | Type: NPI            |                              |
| Rendering Provider Taxonomy: | 207R00000X              |              |                    | Referring Provider Taxonomy:        |                     |                      |                              |
| Supervising Provider ID:     |                         | Туре:        |                    | Primary Care Referring Provider ID: |                     | Туре:                | •                            |
|                              |                         |              |                    | Primary Care Referring Provider     |                     |                      |                              |
|                              |                         |              |                    | Taxonomy:                           |                     |                      |                              |
| Auth #:                      |                         |              | Referra            | al #:                               | CLIA Nu             | mber:                |                              |
| Diagnosis Codes:             | 1: Z1388 *              | 2:           | 3:                 | 4:                                  | Diagnosis Code Cate | gory: ICD-10-CM      | *                            |
|                              | 5:                      | 6:           | 7:                 | 8:                                  |                     |                      |                              |
|                              |                         |              |                    |                                     |                     | Adjust               | Save O Cancel                |

- 3. Select the TCN ending in 000
  - a. Complete all required fields below denoted with an asterisk (\*)
  - b. Click Add/Update

| 🖨 Print 🙂 Help               |                                        |                                      |       |                                                                                   |             |                 |                                    |              |                            |
|------------------------------|----------------------------------------|--------------------------------------|-------|-----------------------------------------------------------------------------------|-------------|-----------------|------------------------------------|--------------|----------------------------|
| eader TCN:<br>eneficiary ID: |                                        |                                      | Na    | ime:                                                                              |             |                 |                                    |              |                            |
|                              |                                        |                                      |       |                                                                                   |             |                 |                                    |              | Show                       |
| Other Payers                 |                                        |                                      |       |                                                                                   |             |                 |                                    |              |                            |
| TCN                          | Payer ID                               | Claim Filing Indicator               | Group | Policy Number                                                                     | Amount Paid | Responsibility  | Remittance<br>Date<br>(mm/dd/yyyy) | Quantity Amo | unt Adj.<br>Reason<br>Code |
| Add/Update Payer an          | d Adjustment Details                   |                                      |       |                                                                                   |             |                 |                                    |              |                            |
| Claim Fi                     | TCN: 411713:<br>ling Indicator: MB-Mer | 11111111100 💙 *<br>dicare Part B 💙 * |       | Payer ID:         44444444         *           Group:         000000000         * |             | Policy Number   |                                    |              |                            |
|                              | Amount Paid: \$0.00                    | *                                    |       | Responsibility: P-Primary 🖌 *                                                     |             | Remittance Date | :                                  | <b></b>      |                            |
| Adjustment Sum               | imary                                  |                                      |       |                                                                                   |             |                 |                                    |              |                            |
| 1.Quantity:                  |                                        | Amount:                              |       | Adj. Reason Code:                                                                 |             | Add A           | nother                             |              |                            |
|                              |                                        |                                      |       |                                                                                   |             |                 |                                    | Add/Update   | Cance                      |
|                              |                                        |                                      |       |                                                                                   |             |                 |                                    |              |                            |

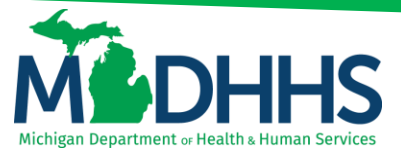

- 4. Once the information is added to the header, select the TCN ending in 001 from the drop-down, select **Payer1** from the **Payer ID** drop-down. Enter all other required information (\*).
  - a. Enter the **Amount** and **Adj. Reason Code** (CARC) (Enter Quantity if needed) from the primary payer
  - b. Click Add/Update

| 🖨 Prir    | nt 💿 Help          |                                                                  |                         |           |                                                                            |             |                         |                    |            |                              |
|-----------|--------------------|------------------------------------------------------------------|-------------------------|-----------|----------------------------------------------------------------------------|-------------|-------------------------|--------------------|------------|------------------------------|
| Header T  | TCN:               |                                                                  |                         |           |                                                                            |             |                         |                    |            |                              |
| Beneficia | ary ID:            |                                                                  |                         | Name:     |                                                                            |             |                         |                    |            |                              |
|           |                    |                                                                  |                         |           |                                                                            |             |                         |                    |            | Show *                       |
| III Oti   | her Payers         |                                                                  |                         |           |                                                                            |             |                         |                    |            | ^                            |
|           | TCN                | Payer ID                                                         | Claim Filing Indicator  | Group     | Policy Number                                                              | Amount Paid | Responsibility          | Remittance<br>Date | Quantity A | mount Adj.<br>Reason<br>Code |
| Pay       | ver1               | 4444444                                                          | MB-Medicare Part B      | 000000000 |                                                                            | \$0.00      | P-Primary               | (miniadiyyyy)      |            |                              |
| C Edit    | î Delete P Save    |                                                                  |                         |           |                                                                            |             |                         |                    |            |                              |
|           | Claim Filing<br>Am | TCN: 41171311111<br>Indicator: MB-Medicare<br>sount Paid: \$0.00 | 1111001 💙 *<br>Part B * | Re        | Payer ID: Payer1 文 *<br>Group: 000000000 *<br>esponsibility: P.Primary 🗸 * |             | Policy Ne<br>Remittance | amber:             |            |                              |
|           | Adjustment Summa   | ry                                                               |                         |           |                                                                            |             |                         |                    |            |                              |
|           | 1.Quantity:        |                                                                  | Amount: \$1             | 00.00     | Adj. Reason Code:                                                          | 1           | ] (                     | Add Another        |            |                              |
|           | 2.Quantity:        |                                                                  | Amount: \$2             | 3.00      | Adj. Reason Code:                                                          | 45          |                         | Delete             |            |                              |
|           |                    |                                                                  |                         |           |                                                                            |             |                         |                    | O Add/Upd  | ete O Cancel                 |
|           |                    |                                                                  |                         |           |                                                                            |             |                         |                    |            | O Cancel                     |

- 5. If there is more than one service line continue to follow instructions; otherwise, skip to step 7
- Once the information is added to the header select TCN ending in 002 from the drop-down, select Payer1 from the Payer ID drop-down (this will populate the Claim Filing Indicator). Complete all required fields denoted with an asterisk (\*) as well as
  - a. Enter the **Amount** and **Adj. Reason Code** (CARC) (Enter Quantity if needed) from the primary payer.
  - b. Click Add/Update

| ficiary | ID:                                                  |                                              |                        |           | Name:                                   |                 |                |                              |      |          |          |                |
|---------|------------------------------------------------------|----------------------------------------------|------------------------|-----------|-----------------------------------------|-----------------|----------------|------------------------------|------|----------|----------|----------------|
|         |                                                      |                                              |                        |           |                                         |                 |                |                              |      |          |          |                |
| Other   | Payers                                               |                                              |                        |           |                                         |                 |                |                              |      |          |          |                |
|         | TCN                                                  | Payer ID                                     | Claim Filing Indicator | Group     | Policy Number                           | Amount Paid     | Responsibility | Remittance                   |      | Quantity | Amount   | Adj.<br>Reason |
|         |                                                      |                                              |                        |           |                                         |                 |                | (mm/dd/yyyy)                 |      |          |          | Code           |
| Payer1  |                                                      | 4444444                                      | MB-Medicare Part B     | 000000000 |                                         | \$0.00          | P-Primary      |                              |      |          |          |                |
| Payer1  |                                                      | 4444444                                      | MB-Medicare Part B     | 000000000 |                                         | \$0.00          | P-Primary      |                              |      |          |          |                |
|         |                                                      |                                              |                        |           |                                         |                 |                |                              | Adj: |          | \$100.00 | 1              |
|         |                                                      |                                              |                        |           |                                         |                 |                |                              | Adj: |          | \$23.00  | 45             |
| Add/L   | Jpdate Payer and Adju                                | stment Details                               | ***                    |           | Paver ID: Paver                         | V *             |                |                              |      |          |          |                |
|         | Claim Filing India                                   | rtcn: 411/131                                | dicare Part B *        |           | Group: 000000<br>Responsibility: P-Prim | 000 *<br>ry V * |                | Policy Numb<br>Remittance Da | ber: |          |          |                |
|         | Claim Filing India<br>Amount<br>Adjustment Summary — | rcn: 4117131<br>ator: MB-Mec<br>Paid: \$0.00 | dicare Part B *        |           | Group: 000000<br>Responsibility: P-Prim | ny V *          |                | Policy Numb                  | ber: |          |          |                |

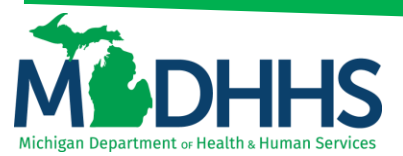

7. Other insurance information is now added to the claim (showing header and two service lines)

| ficiary ID:  |          |                        |           | Name:         |             |                |              |         |          |      |
|--------------|----------|------------------------|-----------|---------------|-------------|----------------|--------------|---------|----------|------|
| Other Payers |          |                        |           |               |             |                |              |         |          |      |
| TCN          | Payer ID | Claim Filing Indicator | Group     | Policy Number | Amount Paid | Responsibility | Remittance   | Quantit | Amount   | Adj. |
|              |          |                        |           |               |             |                | (mm/dd/yyyy) |         |          | Code |
| ayer1        | 4444444  | MB-Medicare Part B     | 000000000 |               | \$0.00      | P-Primary      |              |         |          |      |
| yer1         | 4444444  | MB-Medicare Part B     | 00000000  |               | \$0.00      | P-Primary      |              |         |          |      |
|              |          |                        |           |               |             |                |              | Adj:    | \$100.00 | 1    |
|              |          |                        |           |               |             |                |              | Adj:    | \$23.00  | 45   |
| yer1         | 4444444  | MB-Medicare Part B     | 000000000 |               | \$0.00      | P-Primary      |              |         |          |      |
|              |          |                        |           |               |             |                |              | Adj:    | \$23.00  | 1    |

8. Click the Show menu - select Claim Header Detail

| 🖨 Print                  | Help                                |                   |                        |           |                 |             |                |                                    |      |                                                                                         |
|--------------------------|-------------------------------------|-------------------|------------------------|-----------|-----------------|-------------|----------------|------------------------------------|------|-----------------------------------------------------------------------------------------|
| Header TC<br>Beneficiary | N:<br>r ID:                         |                   |                        |           | Name:           |             |                |                                    |      | Show ▼                                                                                  |
| III Othe                 | r Payers                            |                   |                        |           |                 |             |                |                                    |      | Claim Cutbacks                                                                          |
|                          | TCN                                 | Payer ID          | Claim Filing Indicator | Group     | Policy Number   | Amount Paid | Responsibility | Remittance<br>Date<br>(mm/dd/yyyy) | Quar | Claim Enhancement Amounts<br>Claim Header Detail<br>Claim Notes<br>Claim Relevant Dates |
| Payer                    |                                     | 4444444           | MB-Medicare Part B     | 000000000 |                 | \$0.00      | P-Primary      |                                    |      | Claim Spinal Manipulation                                                               |
| Payer                    |                                     | 4444444           | MB-Medicare Part B     | 000000000 |                 | \$0.00      | P-Primary      |                                    |      | Claims Ambulance Info                                                                   |
|                          |                                     |                   |                        |           |                 |             |                |                                    | Adj: | Diagnosis Codes                                                                         |
|                          |                                     |                   |                        |           |                 |             |                |                                    | Adj: | Indicators                                                                              |
| Payer                    |                                     | 4444444           | MB-Medicare Part B     | 000000000 |                 | \$0.00      | P-Primary      |                                    |      | Patient Code List<br>Patient Vision Condition                                           |
|                          |                                     |                   |                        |           |                 |             |                |                                    | Adj: | Related Causes                                                                          |
| C Edit                   | Delete     Save Update Payer and Ad | ljustment Detail: | S                      |           |                 |             |                |                                    |      | Service Line List<br>Servicing Facility Locations<br>Situational Information            |
|                          | Claim Filing I                      | TCN:              | *                      |           | Payer ID:       | *           |                | Policy Numb                        | er:  |                                                                                         |
|                          | Amo                                 | unt Paid:         | *                      |           | Responsibility: | *           |                | Remittance Da                      | ite: |                                                                                         |

9. Click Save and then Adjust

| ader TCN:<br>neficiary ID:   |                         |               | Name:              |                                     |                     |                       |            |      |      |
|------------------------------|-------------------------|---------------|--------------------|-------------------------------------|---------------------|-----------------------|------------|------|------|
| Header Details               |                         |               |                    |                                     |                     | Upload/View Documents | <b>0</b> 0 | 20 8 | Show |
| TCN:                         |                         |               | Claim Type:        |                                     | Source:             | Web                   |            |      |      |
| Original TCN:                |                         |               | Adjustment Source: |                                     | Claim Status:       | In Process            |            |      |      |
| No Of Lines:                 | 1                       |               | Medicare:          | N                                   | Commercial:         | N                     |            |      |      |
| Related Cause:               | NO                      |               |                    |                                     |                     |                       |            |      |      |
| Beneficiary ID:              | *                       |               | Last Name:         |                                     | First Name:         |                       |            |      |      |
| Gender:                      | M-Male 💙 *              |               | DOB:               | *                                   | Age:                | 0                     |            |      |      |
| Patient Account Number:      |                         |               | Admit Date:        | <b>m</b>                            |                     |                       |            |      |      |
| Place of Service:            | 71-Public Health Clinic | ~             |                    |                                     |                     |                       |            |      |      |
| Billing Provider ID:         |                         | Type: NPI 🗸 * |                    | Pay To Provider ID:                 |                     | Type: NPI             |            |      |      |
| Billing Provider Taxonomy:   |                         |               |                    |                                     |                     |                       |            |      |      |
| Rendering Provider ID:       |                         | Type: NPI     |                    | Referring Provider ID:              |                     | Type: NPI             |            |      |      |
| Rendering Provider Taxonomy: | 207R00000X              |               |                    | Referring Provider Taxonomy:        |                     |                       |            |      |      |
| Supervising Provider ID:     |                         | Туре:         |                    | Primary Care Referring Provider ID: |                     | Type:                 |            |      |      |
|                              |                         |               |                    | Primary Care Referring Provider     |                     |                       |            |      |      |
| Auth #:                      |                         |               | Referr             | al #:                               | CLIA Nu             | mber:                 |            |      |      |
| Diagnosis Codes:             | 1: Z1388 *              | 2:            | 3:                 | 4:                                  | Diagnosis Code Cate | egory: ICD-10-CM ¥    |            |      |      |
|                              | 6:                      | 6:            | 7:                 | 8:                                  |                     |                       |            |      |      |

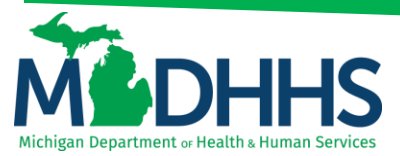

10. Select the Adjustment Source from the drop-down menu, enter a comment

a. Click OK

| 🚔 Print 🖸 Help                                                               |                                                                                                    |                                                    |
|------------------------------------------------------------------------------|----------------------------------------------------------------------------------------------------|----------------------------------------------------|
| Header TCN:<br>Beneficiary ID:                                               | Name:                                                                                                    | Stron *                                            |
| III Header Detalls                                                           |                                                                                                    | O Upload∿iew Documents     ■ 0      □ 0      ≡ • • |
| TCN:<br>Original TCN:<br>No Of Lines:<br>Balated Cause:                      | A First @ Holp      House TCN: Beeneficary U:::     Name:                                                        | Web<br>In Process<br>N                             |
| Beneficiary ID:<br>Gender:<br>Patient Account Number:<br>Place of Service:   | Image: Adjust Claim     Image: Adjust Claim       Please enter the following information       Adjustment Source | 0                                                  |
| Billing Provider ID:<br>Billing Provider Taxonomy:<br>Rendering Provider ID: | Converte                                                                                                    | Type: NPI                                          |
| Supervising Provider ID:                                                     |                                                                                                    | Type:                                              |
| Diagnosis Codes:<br>Delay Reason Code:                                       | Page ID: digAdputClaimDex(Claims)           5:         6:         7:         8:                                  | gery: ICD-10-CM♥ *                                 |
| Submitted Charges:<br>Warrant/EFT Number:                                    | Blied Amount: Approved An     Approved An     Pad     Pad                                                        | nount:                                             |
|                                                                              |                                                                                                    | Adjust Void Save @ Cancel                          |

#### Adjust a Claim to Update Service Line Information

- 1. Complete steps 1-5, Accessing Claim for Adjust/Void
- 2. Click the Show menu select Service Line List

| 🚔 Print 🙂 Help               |                         |               |                    |                                     |                     |                      |                                                   |
|------------------------------|-------------------------|---------------|--------------------|-------------------------------------|---------------------|----------------------|---------------------------------------------------|
| Header TCN:                  |                         |               |                    |                                     |                     |                      |                                                   |
| Beneficiary ID:              |                         |               | Name:              |                                     |                     |                      |                                                   |
|                              |                         |               |                    |                                     |                     |                      | Show *                                            |
| III Header Details           |                         |               |                    |                                     |                     | O Upload/View Docume | Claim Cutbacks                                    |
| TCN:                         |                         |               | Claim Type:        |                                     | Source:             | Web                  | Claim Enhancement Amounts<br>Claim Notes          |
| Original TCN:                |                         |               | Adjustment Source: |                                     | claim status:       | In Process           | Claim Relevant Dates                              |
| No Of Lines:                 | 1                       |               | Medicare:          | N                                   | Commercial:         | N                    | Claim Spinal Manipulation                         |
| Related Cause:               | NO                      |               |                    |                                     |                     |                      | Claims Ambulance Info                             |
| Beneficiary ID:              | *                       |               | Last Name:         |                                     | First Name:         | NOAH                 | Diagnosis Codes<br>Indicators                     |
| Gender:                      | M-Male 💙 🕷              |               | DOB:               |                                     | Age:                | 0                    | Other Payers Information                          |
| Patient Account Number:      |                         |               | Admit Date:        | =                                   |                     |                      | Patient Code List                                 |
| Disco of Convince            | 71-Public Health Clinic |               |                    |                                     |                     |                      | Patient Vision Condition                          |
| Place of service.            |                         |               |                    |                                     |                     |                      | Related Causes                                    |
| Billing Provider ID:         | •                       | Type: NPI 🗡 * |                    | Pay To Provider ID:                 |                     | Type: NPI            | Service Line List<br>Servicing Facility Locations |
| Billing Provider Taxonomy:   |                         |               |                    |                                     |                     |                      | Situational Information                           |
| Rendering Provider ID:       |                         | Type: NPI     |                    | Referring Provider ID:              |                     | Type: NPI            |                                                   |
| Rendering Provider Taxonomy: | 207R00000X              |               |                    | Referring Provider Taxonomy:        |                     |                      |                                                   |
| Supervising Provider ID:     |                         | Туре:         |                    | Primary Care Referring Provider ID: |                     | Type:                |                                                   |
|                              |                         |               |                    | Primary Care Referring Provider     |                     |                      |                                                   |
|                              |                         |               |                    | Taxonomy:                           |                     |                      |                                                   |
| Auth #:                      |                         |               | Referr             | al #:                               | CLIA Nu             | mber:                |                                                   |
| Diagnosis Codes:             | 1: Z1388 *              | 2:            | 3:                 | 4:                                  | Diagnosis Code Cate | gory: ICD-10-CM      | *                                                 |
|                              | 5:                      | 6:            | 7:                 | 8:                                  |                     |                      |                                                   |
|                              |                         |               |                    |                                     |                     | Adjust               | Void Save O Cancel                                |

3. Click on the TCN hyperlink for the line that needs to be updated

| 🚔 Print 💿 Help    |               |                |              |                  |             |            |           |                   |        |                |                       |            | ļ           |
|-------------------|---------------|----------------|--------------|------------------|-------------|------------|-----------|-------------------|--------|----------------|-----------------------|------------|-------------|
| Header TCN:       |               |                |              |                  |             |            |           |                   |        |                |                       |            |             |
| eneficiary ID:    |               |                |              | Name:            |             |            |           |                   |        |                |                       |            |             |
|                   |               |                |              |                  |             |            |           |                   |        |                |                       |            | She         |
| III Sanvica Linas |               |                |              |                  |             |            |           |                   |        |                |                       |            |             |
| Service Enles     |               |                |              |                  |             |            |           |                   |        |                |                       |            |             |
| Filter By         |               | A              | nd Filter By |                  | O Go        |            |           |                   |        |                | Save F                | ilters 🔻 N | My Filters' |
| TCN               | Revenue Code  | Procedure Code | Modifiers    | Dental Attribute | From Date   | To Date    | Units     | Submitted Charges | Approv | red Amount     |                       | Claim Stat | tus         |
|                   | **            | A.             | **           | A.               | **          | **         | <b>AV</b> | A.V.              | A.     |                |                       | A.4        |             |
| 31171311111111001 |               | 83655          | QW           |                  | 02/21/2017  | 02/21/2017 | 1         | \$12.00           |        |                |                       | In Process | 5           |
| View Page: 1      | 30 Page Count | aveToXLS       |              |                  | Viewing Pag | e: 1       |           |                   |        | <b>«</b> First | <pre>     Prev </pre> | > Next     | >> Las      |
| the the tage.     |               |                |              |                  |             |            |           |                   |        |                |                       |            |             |

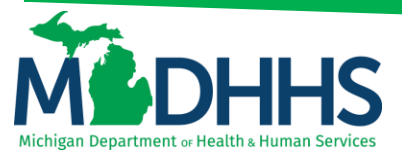

- 4. Change the information that needs to be updated
  - a. Click Save

| A Print O Help                                                                                                    |                                           |                                                                                                    |                                                                 |                                                            |                                                        |                                                |
|----------------------------------------------------------------------------------------------------|-------------------------------------------|----------------------------------------------------------------------------------------------------|-----------------------------------------------------------------|------------------------------------------------------------|--------------------------------------------------------|------------------------------------------------|
| Header TCN:<br>Line TCN:<br>Beneficiary ID:                                                                                  |                                           |                                                                                                    | Name:                                                           |                                                            |                                                        | Srue•                                          |
| III Service Line Detail                                                                                                    |                                           |                                                                                                    |                                                                 |                                                            |                                                        | O Uploadi∿lew Documents     II 0 ⊡ 0 III ↑ ∧ → |
| TCN:<br>Adjustment Source:<br>EPSDT Indicator                                                                                | . 🗸                                       |                                                                                                    | Claim Type:<br>Claim Status: In Process<br>Emergency indicator: |                                                            | Source: Web<br>Pricing Rule:                           |                                                |
| Beneficiary ID:<br>Gender:<br>Benefit Plan:                                                                                  | Male                                      |                                                                                                    | Last Name:<br>DOB:                                              |                                                            | First Name:<br>Age:                                    |                                                |
| Rendering Provider ID:<br>Rendering Provider Taxonomy:<br>Ordering Provider ID:<br>Auth &<br>From Date:<br>Place of Service: | 02/21/2017 🗰 *<br>71-Public Health Clinic | Type:                                                                                                    | Referral #:<br>To Date: 02/21/2017                              | Referring Provider ID: Primary Care Referring Provider ID: | Type:<br>Type:<br>CLIA Number:                         |                                                |
| Procedure Code:<br>Submitted Procedure Code:<br>Modifiers:<br>Submitted Modifiers:                                           | 83655<br>83655<br>1: QW<br>1: QW          | 2: 3: 2: 3: 3: 100 3: 100 3: 1 | 4:<br>4:                                                        | Manual Units: Manual Price: ASC Status: ASC Code:          | Billed Units:<br>Paid Units:<br>Procedure Description: | •                                              |
| Diagnosis Pointers:<br>Diagnosis Codes:                                                                                      | 1: 1 *<br>1: Z1388                        | 2: 3: 3: 2: 3: 3: 3: 3: 3: 3: 3: 3: 3: 3: 3: 3: 3:                                                                                                    | 4:                                                              |                                                            |                                                        | Characters Remaining: 80                       |
| Submitted Charges:<br>Medicare Paid:                                                                                         | \$12.00 *                                 |                                                                                                    | Billed Amount: Medicare Co-Insurance:                           |                                                            | Approved Amount:<br>Medicare Deductible:               | ≮ Previous > Next Bave @ Cancel                |

5. Once the information is saved, click the Show menu - select Claim Header Detail

| 🚔 Print 💿 Help               |                           |            |   |                          |                                     |                        |                    |                                        |
|------------------------------|---------------------------|------------|---|--------------------------|-------------------------------------|------------------------|--------------------|----------------------------------------|
| Header TCN:                  |                           |            |   |                          |                                     |                        |                    |                                        |
| Line TCN:                    |                           |            |   |                          |                                     |                        |                    |                                        |
| Beneficiary ID:              |                           |            |   | Name:                    |                                     |                        |                    | _                                      |
|                              |                           |            |   |                          |                                     |                        |                    | Show •                                 |
| III Service Line Detail      |                           |            |   |                          |                                     |                        | O Upload∿iew Docum | ACA Primary Information                |
| TCN:                         |                           |            |   | Claim Type:              |                                     | Source: Web            |                    | Claim Cutbacks                         |
| Adjustment Source:           |                           |            |   | Claim Status: In Proce   | 55                                  | Pricing Rule:          |                    | Claim Header Detail                    |
| EPSDT Indicator:             |                           |            |   | Emergency indicator: Yes | ~                                   |                        |                    | Claim Limit List                       |
|                              |                           |            |   |                          |                                     |                        |                    | Claim Notes                            |
| Beneficiary ID:              | Mala                      |            |   | Last Name:               |                                     | First Name:            |                    | Claim Relevant Dates                   |
| Gender:<br>Benefit Plan      | Male                      |            |   | DOB:                     |                                     | Age:                   |                    | Claims Ambulance Info                  |
| Denent Part.                 |                           |            |   |                          |                                     |                        |                    | Diagnosis Codes                        |
| Rendering Provider ID:       |                           | Type:      | ~ |                          | Referring Provider ID:              | Туре:                  | ~                  | Drug Information                       |
| Rendering Provider Taxonomy: |                           |            |   |                          |                                     |                        |                    | Indicators<br>Other Davers Information |
| Ordering Provider ID:        |                           | Type:      | ~ |                          | Primary Care Referring Provider ID: | Туре:                  |                    | Patient Code List                      |
| Auth #:                      | 02212017                  |            |   | Reterral #:              | 2017 # *                            | CLIA Number:           |                    | Patient Vision Condition               |
| From Date:                   | 71 Public Health Clinic   |            | - | To Date: 022213          |                                     |                        |                    | Service Line List                      |
| Place of Service:            | 714 doile freature cirrie |            |   |                          |                                     |                        |                    | Servicing Facility Locations           |
| Procedure Code:              | 83655                     |            |   |                          | Manual Units:                       | Billed Units:          | 1                  | Situatorial mornation                  |
| Submitted Procedure Code:    | 83655                     |            |   |                          | Manual Price:                       | Paid Units:            |                    |                                        |
| Modifiers:                   | 1: QW                     | 2:         | : | 4:                       | ASC Status:                         |                        |                    |                                        |
| Submitted Modifiers:         | 1: QW                     | 2:         |   | 4:                       | ASC Code:                           | Procedure Description: |                    |                                        |
|                              |                           |            |   |                          |                                     |                        |                    |                                        |
| Diagnosis Pointers:          | 1: 1 *                    | 2: 3       |   | 4:                       |                                     |                        | Characters R       | temaining: 80                          |
| Diagnosis Codes:             | 1: 21368                  | <i>z</i> : | • | 4:                       |                                     |                        |                    |                                        |
| Submitted Charges:           | \$12.00 *                 |            |   | Billed Amou              | nt:                                 | Approved Amount:       |                    |                                        |
| Medicare Paid:               |                           |            |   | Medicare Co-insuran      | ce:                                 | Medicare Deductible:   |                    | ~                                      |
|                              |                           |            |   |                          |                                     |                        | Previous           | Next Save O Cancel                     |

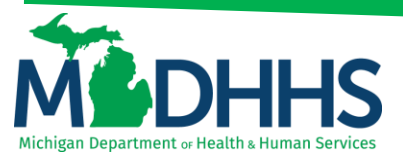

#### 6. Click Adjust

| 🏚 Print 🙂 Help                               |                         |         |                                                  |                                        |                                                |                         |                    |
|----------------------------------------------|-------------------------|---------|--------------------------------------------------|----------------------------------------|------------------------------------------------|-------------------------|--------------------|
| Header TCN:<br>Boneficiary ID:               |                         | Name    | e.                                               |                                        |                                                |                         |                    |
| III Header Details                           |                         |         |                                                  |                                        |                                                | O Upload/View Documents | Show▼              |
| TCN:<br>Original TCN:<br>No Of Lines:        | 1                       |         | Claim Type:<br>Adjustment Source:<br>Medicare: N |                                        | Source: V<br>Claim Status: Ir<br>Commercial: N | Veb<br>n Process        |                    |
| Related Cause:<br>Beneficiary ID:            | NO 💙                    |         | Last Name:                                       |                                        | First Name:                                    | IOAH                    |                    |
| Gender:                                      | M-Male 🖌 *              |         | DOB:                                             |                                        | Age: 0                                         |                         |                    |
| Patient Account Number:<br>Place of Service: | 71-Public Health Clinic | Y       | Admit Date:                                      | -                                      |                                                |                         |                    |
| Billing Provider ID:                         | * Туре:                 | NPI 💙 * |                                                  | Pay To Provider ID:                    |                                                | Type: NPI               |                    |
| Rendering Provider ID:                       | Туре:                   | NPI     |                                                  | Referring Provider ID:                 |                                                | Type: NPI               |                    |
| Supervising Provider ID:                     | Type:                   | •       |                                                  | Primary Care Referring Provider ID:    |                                                | Type:                   |                    |
| Auth #:<br>Diagnosis Codes:                  | 1: Z1388 * 2:           | 3:      | Pri<br>Referral #                                | mary Care Referring Provider Taxonomy: | CLIA Numb                                      | ber: ICD-10-CMV *       |                    |
| Delay Reason Code:                           | 5: 6:                   | 7:      |                                                  | 8:                                     |                                                |                         |                    |
| Submitted Charges<br>Warrant/EFT Number      | : \$12.00               |         | Billed Amount<br>RA Number                       | t:                                     | Approved Amou<br>Paid Da                       | ate:                    |                    |
|                                              |                         |         |                                                  |                                        |                                                | 🖉 Adjust                | /oid Bave O Cancel |

7. Select the **Adjustment Source** from the drop-down menu, enter a comment a. Click **OK** 

| 🖨 Print 💿 Help                 |                                        |                                            |
|--------------------------------|----------------------------------------|--------------------------------------------|
| Header TCN:<br>Beneficiary ID: | Namo:                                  |                                            |
| III Header Details             |                                        | Show ▼  O Upload∿iew Documents ■ 0 □ 0 ■ ▲ |
| TCN:                           |                                        | Web                                        |
| Original TCN:<br>No Of Lines:  | Header TCN:                            | In Process                                 |
| Related Cause:                 | Beneficiary ID: Name:                  |                                            |
| Beneficiary ID:<br>Gender:     | Please enter the following information | 0                                          |
| Patient Account Number:        | Adjustment Source:                     |                                            |
| Billing Provider ID:           | Comment                                | Type: NPI                                  |
| Billing Provider Taxonomy:     |                                        | Turner NDI                                 |
| Rendering Provider ID:         |                                        | Type: WT                                   |
| Supervising Provider ID:       |                                        | Туре:                                      |
| Auth #:<br>Diagnosis Codes:    | Page ID: dgAdjustClamDoc(Clams)        | gory: ICD-10-CM 🗹 *                        |
| Delay Reason Code:             |                                        |                                            |
| Submitted Charges              | S12.00 Billed Amount: Approved Ar      | nount:                                     |
| Warrant/EFT Number             | RA Number: Pair                        | Date:                                      |
|                                |                                        | Adjust                                     |

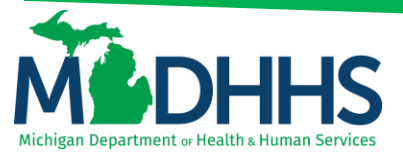

#### Adjust a Claim to Add a Service Line

- 1. Complete steps 1-5, Accessing Claim for Adjust/Void
- 2. Click the Show menu select Service Line List

| 🖨 Print    | t 🕐 Help                     |                           |               |                    |                                     |                     |                    |                              |
|------------|------------------------------|---------------------------|---------------|--------------------|-------------------------------------|---------------------|--------------------|------------------------------|
| Header TO  | CN:                          |                           |               |                    |                                     |                     |                    |                              |
| Beneficiar | ry ID:                       |                           |               | Name:              |                                     |                     |                    |                              |
|            |                              |                           |               |                    |                                     |                     |                    | Show *                       |
| III He     | eader Details                |                           |               |                    |                                     |                     | Upload/View Docume | Claim Cutbacks               |
|            | TCN:                         |                           |               | Claim Type:        |                                     | Source:             | Web                | Claim Notes                  |
|            | Original TCN:                |                           |               | Adjustment Source: |                                     | Claim Status:       | In Process         | Claim Rolevant Dates         |
|            | No Of Lines:                 | 1                         |               | Medicare:          | N                                   | Commercial:         | N                  | Claim Spinal Manipulation    |
|            | Related Cause:               | NO                        |               |                    |                                     |                     |                    | Claims Ambulance Info        |
|            |                              |                           |               |                    |                                     |                     |                    | Diagnosis Codes              |
|            | Beneficiary ID:              | *                         |               | Last Name:         |                                     | First Name:         | NOAH               | Indicators                   |
|            | Gender:                      | M-Male 💙 🕷                |               | DOB:               | *                                   | Age:                | 0                  | Other Payers Information     |
|            | Patient Account Number:      |                           |               | Admit Date:        |                                     |                     |                    | Patient Code List            |
|            |                              | TA Dublic Line We Officia |               | Plaint Date.       |                                     |                     |                    | Patient Vision Condition     |
|            | Place of Service:            | 71-Public Health Clinic   |               |                    |                                     |                     |                    | Related Causes               |
|            | Billing Provider ID:         | *                         | Type: NPI 💙 * |                    | Pay To Provider ID:                 |                     | Type: NPI          | Service Line List            |
|            | Billing Provider Taxonomy:   |                           |               |                    |                                     |                     |                    | Servicing Facility Locations |
|            | Rendering Provider ID:       |                           | Type: NPI     |                    | Referring Provider ID:              |                     | Type: NPI          | Situational mormation        |
|            | Rendering Provider Taxonomy: | 207R00000X                |               |                    | Referring Provider Taxonomy:        |                     |                    |                              |
|            | Supervising Provider ID:     |                           | Туре:         |                    | Primary Care Referring Provider ID: |                     | Type:              | •                            |
|            |                              |                           |               |                    | Primary Care Referring Provider     |                     |                    |                              |
|            |                              |                           |               |                    | Taxonomy:                           |                     |                    |                              |
|            | Auth #:                      |                           |               | Referra            | al #:                               | CLIA Nu             | mber:              |                              |
|            | Diagnosis Codes:             | 1: Z1388 *                | 2:            | 3:                 | 4:                                  | Diagnosis Code Cate | igory: ICD-10-CM   | *                            |
|            |                              | 5:                        | 6:            | 7:                 | 8:                                  |                     |                    |                              |
|            |                              |                           |               |                    |                                     |                     | Adjust             | Void Save O Cancel           |

3. Click Add

| ficiary ID:    |                        |                |           |           | Name:            |                  |                  |       |                   |                 |              |                  |
|----------------|------------------------|----------------|-----------|-----------|------------------|------------------|------------------|-------|-------------------|-----------------|--------------|------------------|
|                |                        |                |           |           |                  |                  |                  |       |                   |                 |              | (                |
| Service Lines  |                        |                |           |           |                  |                  |                  |       |                   |                 |              |                  |
| er By          |                        | And            | Filter By | •         | (                | Go               |                  |       |                   |                 | Save Filters | <b>▼</b> My Filt |
| CN             | Revenue Code           | Procedure Code | ,         | Modifiers | Dental Attribute | From Date        | To Date          | Units | Submitted Charges | Approved Amount | Claim        | Status           |
| . 7            | **                     | 83655          |           | QW        | A.4              | AT<br>02/21/2017 | AT<br>02/21/2017 | 1     | AT<br>\$12.00     |                 | AT<br>In Pro | :055             |
| w Page: 1 O Go | Page Count R SaveToXLS |                |           |           |                  | Viewing Page     | n: 1             |       |                   | First           | < Prev >     | Next >>          |
|                |                        |                |           |           |                  |                  |                  |       |                   |                 |              |                  |
|                |                        |                |           |           |                  |                  |                  |       |                   |                 |              |                  |

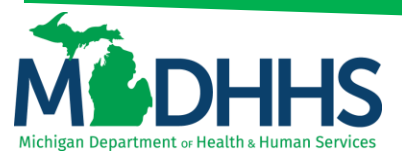

- 4. Complete all required fields below denoted with an asterisk (\*)
  - a. Click Save

| 👼 Print 🔮 Help                              |       |                            |                                     |
|---------------------------------------------|-------|----------------------------|-------------------------------------|
| Header TCN:<br>Line TCN:<br>Beneficiary ID: |       | Name:                      |                                     |
|                                             |       |                            | Show •                              |
| III Service Line Detail                     |       |                            | 🕲 Upload/View Documents 📱 0 🖾 🕈 🛧 🤸 |
| TCN:                                        |       | Claim Type:                | Source: Web                         |
| Adjustment Source:                          |       | Claim Status:              | Pricing Rule:                       |
| EPSDT Indicator:                            |       | Emergency indicator:       |                                     |
| Beneficiary ID:                             |       | Last Name:                 | First Name:                         |
| Gender: Male                                |       | DOB:                       | Age:                                |
| Benefit Plan:                               |       |                            |                                     |
| Rendering Provider ID:                      | Туре: | Referring Pro              | vider ID: Type:                     |
| Rendering Provider Taxonomy:                |       |                            |                                     |
| Ordering Provider ID:                       | Type: | Primary Care Referring Pro | vider ID: Type:                     |
| Auth #:                                     |       | Referral #:                | CLIA Number:                        |
| From Date: 02/21/2017                       |       | To Date: 02/21/2017        |                                     |
| Place of Service:                           | ×     |                            |                                     |
| Procedure Code:                             |       | Manual Units:              | Billed Units: 1                     |
| Submitted Procedure Code: 10500             |       | Manual Price:              | Paid Units:                         |
| Modifiers: 1:                               | 2:    | 4: ASC Status:             |                                     |
| Submitted Modifiers: 1:                     | 2: 3: | 4: ASC Code:               | Procedure Description:              |
| Diagnosis Pointers: 1: 1                    | 2: 3: | 4                          | Characters Remaining 80             |
| Diagnosis Codes: 1: Z1388                   | 2: 3: | 4:                         |                                     |
|                                             |       |                            |                                     |
| Submitted Charges: \$8,000.00 *             |       | Billed Amount:             | Approved Amount:                    |
| Medicare Paid:                              |       | Medicare Co-Insurance:     | Medicare Deductible:                |
| Other insurance:                            |       | Outer insurance Co-Pay:    |                                     |
|                                             |       |                            | Previous Next Save Ocancel          |

5. Click the Show menu - select Claim Header Detail

| 🏚 Print 🏾 🛛 Help                            |                |       |                          |                                     |                                               |
|---------------------------------------------|----------------|-------|--------------------------|-------------------------------------|-----------------------------------------------|
| Header TCN:<br>Line TCN:<br>Beneficiary ID: |                |       | Name:                    |                                     |                                               |
|                                             |                |       |                          |                                     | Show *                                        |
| III Service Line Detail                     |                |       |                          |                                     | Upload/View Docum     ACA Primary Information |
| TCN:                                        |                |       | Claim Type:              | Source: Web                         | Claim Cutbacks                                |
| Adjustment Source:                          |                |       | Claim Status: In Process | Pricing Rule:                       | Claim Ennancement Amounts                     |
| EPSDT Indicator                             |                |       | Emergency indicator:     |                                     | Claim Limit List                              |
|                                             |                |       |                          |                                     | Claim Notes                                   |
| Beneficiary ID:                             |                |       | Last Name:               | First Name:                         | Claim Relevant Dates                          |
| Gender:                                     | Male           |       | DOB:                     | Age:                                | Claim Spinal Manipulation                     |
| Benefit Plan:                               |                |       |                          |                                     | Diagnosis Codes                               |
| Rendering Provider ID:                      |                | Type: |                          | Referring Provider ID: Type:        | Drug Information                              |
| Rendering Provider Taxonomy:                |                |       |                          |                                     | Indicators                                    |
| Ordering Provider ID:                       |                | Type: | Primary                  | y Care Referring Provider ID: Type: | Other Payers Information                      |
| Auth #:                                     |                |       | Referral #:              | CLIA Number:                        | Patient Code List                             |
| From Date:                                  | 02/21/2017 📓 🔹 |       | To Date: 02/21/2017 🗮 *  |                                     | Service Line List                             |
| Place of Service:                           |                |       |                          |                                     | Servicing Facility Locations                  |
| Brocedure Code:                             | 10500          |       | Manua                    | al Unite: Billed Unite:             | Situational Information                       |
| Submitted Procedure Code:                   | J0600 *        |       | Manua                    | al Drice: Daid Units:               |                                               |
| Modifiers:                                  | 1:             | 2: 3: | 4: ASC                   | Status:                             |                                               |
| Submitted Modifiers:                        | 1:             | 2: 3: | 4: ASC                   | C Code: Procedure Description:      |                                               |
|                                             |                |       |                          |                                     |                                               |
| Diagnosis Pointers:                         | 1: 1 *         | 2: 3: | 4:                       |                                     | Characters Remaining: 80                      |
| Diagnosis Codes:                            | 1: Z1388       | 2:    | 4:                       |                                     |                                               |
|                                             | · · · · ·      |       |                          |                                     |                                               |
| Submitted Charges:                          | 20,0000        |       | Billed Amount:           | Approved Amount:                    |                                               |
| Medicare Paid:                              |                |       | Medicare Co-Insurance:   | Medicare Deductible:                |                                               |
| Other insurance:                            |                |       | Outer insulance Co-Pay:  | Uther insurance Deductible:         | ×                                             |
|                                             |                |       |                          |                                     | Previous     Next     Save     O     Cancel   |
| )                                           |                |       |                          |                                     |                                               |

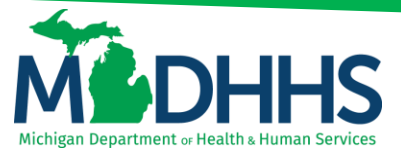

- 6. If a service line was added an adjustment will need to be made to the submitted charges at the header level before completing the adjustment for the entire claim.
  - a. Adjust the Submitted Charges amount to account for the additional service line
  - b. Click Save

| 🖨 Print 💿 Help                 |                         |               |                    |                                           |                                    |                    |
|--------------------------------|-------------------------|---------------|--------------------|-------------------------------------------|------------------------------------|--------------------|
| Header TCN:<br>Beneficiary ID: |                         |               | Name:              |                                           |                                    |                    |
| III Header Details             |                         |               |                    |                                           | Upload/View Documents              | show •             |
| TCN:                           |                         |               | Claim Type:        |                                           | Source: Web                        |                    |
| Original TCN:                  |                         |               | Adjustment Source: |                                           | Claim Status: In Process           |                    |
| No Of Lines:                   | 2                       |               | Medicare:          | N                                         | Commercial: N                      |                    |
| Related Cause:                 | NO                      |               |                    |                                           |                                    |                    |
| Beneficiary ID:                | *                       |               | Last Name:         |                                           | First Name:                        |                    |
| Gender:                        | M-Male 💙 *              |               | DOB:               | <b>H</b> *                                | Age: 0                             |                    |
| Patient Account Number:        |                         |               | Admit Date:        |                                           |                                    |                    |
| Place of Service:              | 71-Public Health Clinic | ~             |                    |                                           |                                    |                    |
| Billing Provider ID:           | *                       | Type: NPI 🖌 * |                    | Pay To Provider ID:                       | Type: NPI                          |                    |
| Billing Provider Taxonomy:     |                         |               |                    |                                           |                                    |                    |
| Rendering Provider ID:         |                         | Type: NPI     |                    | Referring Provider ID:                    | Type: NPI                          |                    |
| Rendering Provider Taxonomy:   | 207R00000X              |               |                    | Referring Provider Taxonomy:              |                                    |                    |
| Supervising Provider ID:       |                         | Туре:         |                    | Primary Care Referring Provider ID:       | Туре:                              |                    |
|                                |                         |               |                    | Primary Care Referring Provider Taxonomy: |                                    |                    |
| Auth #:                        |                         |               | Refer              | al #:                                     | CLIA Number:                       |                    |
| Diagnosis Codes:               | 1: Z1388 *              | 2:            | 3:                 | 4:                                        | Diagnosis Code Category: ICD-10-CM |                    |
| Delay Reason Code:             | 5:                      | 6:            | 7:                 | 8:                                        |                                    |                    |
| Submitted Charges              | s6.012.00               |               | Billed Amo         | unt:                                      | Approved Amount:                   |                    |
| Warrant/EFT Number             | :                       |               | RA Num             | iber:                                     | Paid Date:                         |                    |
|                                |                         |               |                    |                                           | O Adjust                           | Void Bave O Cancel |

7. Once all of the information is updated, click Adjust

| 🖨 Print 🔍 Help                                                                                                    |                  |             |                                                |                                                                                                    |                                                          |                   |
|----------------------------------------------------------------------------------------------------|------------------|-------------|------------------------------------------------|----------------------------------------------------------------------------------------------------|----------------------------------------------------------|-------------------|
| Header TCN:<br>Beneficiary ID:                                                                                                    |                  |             | Name:                                          |                                                                                                    |                                                          |                   |
| III Header Details                                                                                                    |                  |             |                                                |                                                                                                    | O Upload/View Documents                                  | Show ▼            |
| TCN<br>Original TCN<br>No Of Lines<br>Related Cause                                                                                            | 2<br>NO          |             | Claim Type:<br>Adjustment Source:<br>Medicare: | N                                                                                                    | Source: Web<br>Claim Status: In Process<br>Commercial: N |                   |
| Beneficiary ID<br>Gender<br>Patient Account Number<br>Place of Service:                                                                        | M-Male           |             | Last Name:<br>DOB:<br>Admit Date:              |                                                                                                    | First Name:                                              |                   |
| Billing Provider ID:<br>Billing Provider Taxonomy:<br>Rendering Provider ID:<br>Rendering Provider Taxonomy:<br>Supporteing Provider Taxonomy: | *                | Type: NPI V |                                                | Pay To Provider ID:<br>Referring Provider ID:<br>Referring Provider Taxonomy:                         | Type: NPI V                                              |                   |
| Supervising Fröhrum av:<br>Auth #<br>Diagnosis Codes:<br>Delay Reason Code:                                                                    | 1: Z1386 *<br>5: | 2:<br>6:    | 3:7:                                           | Primary Care Referring Provider To:<br>Primary Care Referring Provider Taxonomy:<br>al #:<br>4:<br>8: | CLIA Number: Disgnosis Code Category: ICD-10-CMV +       |                   |
| Submitted Charge<br>Warrant/EFT Numb                                                                                                    | s: \$6.012.00    |             | Billed Amo<br>RA Numi                          | ant:                                                                                                  | Approved Amount:                                         | Void Bave OCancel |

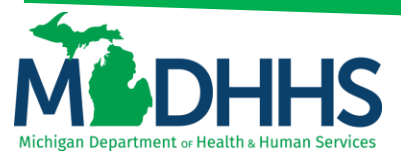

8. Select the **Adjustment Source** from the drop-down menu, enter a comment a. Click **OK** 

| ♣ Print ♣ Haln                                      |                                                 |
|-----------------------------------------------------|-------------------------------------------------|
|                                                     |                                                 |
| Header TCN:<br>Beneficiary ID: Name:                |                                                 |
| antitude y lat.                                     | Show                                            |
| III Header Details                                  | Upload/View Documents     ■ 0      □ 0      ■ • |
|                                                     |                                                 |
|                                                     | - 🗆 X                                           |
| ongina i CN: A Print O Help                         |                                                 |
| Header TCN:                                         |                                                 |
| Beneficiary ID: Name:                               |                                                 |
| Beneficiary ID: 4djust Claim                        | <b>^</b>                                        |
| Gender: Please enter the following information      | 1                                               |
| Patient Account Number:                             |                                                 |
| Place of Service: Comment:                          |                                                 |
|                                                     |                                                 |
| Billing Provider ID:                                | Type: NPI                                       |
| Billing Provider Taxonomy:                          |                                                 |
| Rendering Provider ID:                              | Type: NPI                                       |
| Rendering Provider Taxonomy:                        | Tune                                            |
| Supervising Provider ID:                            | 1366.                                           |
| Auth #:                                             | ✓ OK O Cancel er:                               |
| Diagnosis Codes: Page ID: dlgAdjustClaimDoc(Claims) | ry: ICD-10-CM 🗨 *                               |
| 5: 6: 7: 8:                                         |                                                 |
| Delay Reason Code:                                  |                                                 |
| Submitted Charges: \$6,012.00 Billed Amount:        | Approved Amount:                                |
| Warrant/EFT Number: RA Number:                      | Paid Date:                                      |
|                                                     |                                                 |
|                                                     |                                                 |
|                                                     |                                                 |
|                                                     | Adjust Void Save Cancel                         |

#### Adjust a Claim to Delete a Service Line

- 1. Complete steps 1-5, Accessing Claim for Adjust/Void
- 2. Click the Show menu select Service Line List

| 🏚 Print 🕑 Help                                         |                         |               |                                   |                                                                                  |                                                 |                                                                                |
|--------------------------------------------------------|-------------------------|---------------|-----------------------------------|----------------------------------------------------------------------------------|-------------------------------------------------|--------------------------------------------------------------------------------|
| Header TCN:<br>Beneficiary ID:                         |                         |               | Name:                             |                                                                                  |                                                 |                                                                                |
|                                                        |                         |               |                                   |                                                                                  |                                                 | Show *                                                                         |
| III Header Details                                     |                         |               |                                   |                                                                                  | O Upload/View Docume                            | Claim Cutbacks                                                                 |
| TCN:<br>Original TCN:                                  |                         |               | Claim Type:<br>Adjustment Source: |                                                                                  | Source: Web<br>Claim Status: In Process         | Claim Enhancement Amounts<br>Claim Notes<br>Claim Relevant Dates               |
| No Of Lines:<br>Related Cause:                         | 2<br>NO                 |               | Medicare:                         | Ν                                                                                | Commercial: N                                   | Claim Spinal Manipulation<br>Claims Ambulance Info                             |
| Beneficiary ID:<br>Gender:<br>Patient Account Number:  | *<br>M-Male *           |               | Last Name:<br>DOB:<br>Admit Date: |                                                                                  | First Name: 0                                   | Diagnosis Codes<br>Indicators<br>Other Payers Information<br>Patient Code List |
| Place of Service:                                      | 71-Public Health Clinic |               |                                   |                                                                                  |                                                 | Patient Vision Condition<br>Related Causes                                     |
| Billing Provider ID:<br>Billing Provider Taxonomy:     | · ·                     | Type: NPI 🔽 * |                                   | Pay To Provider ID:                                                              | Type: NPI                                       | Servicing Facility Locations<br>Situational Information                        |
| Rendering Provider ID:<br>Rendering Provider Taxonomy: | 207R00000X              | Type: NPI     |                                   | Referring Provider ID:<br>Referring Provider Taxonomy:                           | Type: NPI                                       |                                                                                |
| Supervising Provider ID:                               |                         | Туре:         |                                   | Primary Care Referring Provider ID:<br>Primary Care Referring Provider Taxonomy: | Type:                                           |                                                                                |
| Auth #:<br>Diagnosis Codes:                            | 1: Z1388 *<br>5:        | 2:<br>6:      | Refer                             | al #:                                                                            | CLIA Number: Diagnosis Code Category: ICD-10-CM |                                                                                |
| Delay Reason Code:                                     |                         | ~             |                                   |                                                                                  |                                                 |                                                                                |
| Submitted Charges<br>Warrant/EFT Number                | : \$6,012.00            |               | Billed Amo<br>RA Num              | unt:                                                                             | Approved Amount: Paid Date:                     |                                                                                |
|                                                        |                         |               |                                   |                                                                                  | <ul> <li>Adjus</li> </ul>                       | t Void Save O Cancel                                                           |

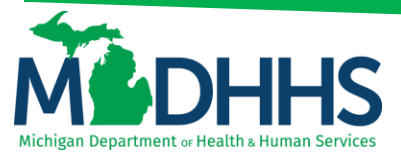

- 3. Check the box for the line that needs to be deleted
  - a. Click Delete

| eader TCN:     |      |              |                |           | Name             |             |             |       |                   |                                                                |              |               |
|----------------|------|--------------|----------------|-----------|------------------|-------------|-------------|-------|-------------------|----------------------------------------------------------------|--------------|---------------|
| menciary ib.   |      |              |                |           | Humo.            |             |             |       |                   |                                                                |              | Show          |
| Service Lin    | es   |              |                |           |                  |             |             |       |                   |                                                                |              |               |
| Filter By      |      |              | And            | Filter By |                  |             | <b>0</b> Go |       |                   |                                                                | Save Filters | ▼ My Filters▼ |
| TCN            |      | Revenue Code | Procedure Code | Modifiers | Dental Attribute | From Date   | To Date     | Units | Submitted Charges | Approved Amount                                                | t Cla        | im Status     |
| _ ∧ ₹          |      | **           | A.4            | **        | **               | **          | **          | **    | **                | **                                                             | A7           |               |
| 3117131111111  | 1001 |              | 83655          | QW        |                  | 02/21/2017  | 02/21/2017  | 1     | \$12.00           |                                                                | In F         | rocess        |
| 31171311111111 | 1002 |              | J0600          |           |                  | 02/21/2017  | 02/21/2017  | 1     | \$6,000.00        |                                                                | In F         | rocess        |
| View Page: 1   | O Go | Page Count   | SaveToXLS      |           |                  | Viewing Pag | e: 1        |       |                   | First</td <td>&lt; Prev &gt; r</td> <td>lext &gt;&gt; Las</td> | < Prev > r   | lext >> Las   |
|                |      |              |                |           |                  |             |             |       |                   |                                                                |              |               |
|                |      |              |                |           |                  |             |             |       |                   |                                                                |              |               |

#### 4. Click **OK**

| neficiary ID:     |              |                |               | Name:                |                            |            |          |                   |                |                  |          |            |
|-------------------|--------------|----------------|---------------|----------------------|----------------------------|------------|----------|-------------------|----------------|------------------|----------|------------|
| Service Lines     |              |                |               |                      |                            |            |          |                   |                |                  |          | Shi        |
| Filter By         |              |                | And Filter By |                      | (                          | Go         |          |                   |                | Save Fil         | ters 🖣   | My Filters |
| TCN               | Revenue Code | Procedure Code | Modifiers     | Dental Attribute     | From Date                  | To Date    | Units    | Submitted Charges | Approved Amor  | unt              | Claim S  | itatus     |
| Δ                 | **           | A.4            | **            | **                   | A.A.                       | **         | <b>*</b> | A.¥               | A.4            |                  | ¥.A.     |            |
| 31171311111111001 |              | 83655          | QW            |                      | 02/21/2017                 | 02/21/2017 | 1        | \$12.00           |                |                  | In Proce | .55        |
| 3117131111111002  |              | J0600          |               |                      | 02/21/2017                 | 02/21/2017 | 1        | \$6,000.00        |                |                  | In Proce | ss         |
| View Page: 1 O G  | Page Count   | SaveToXLS      |               |                      | Viewing Pag                | e: 1       |          |                   | <b>«</b> First | <pre> Prev</pre> | > Next   | >> La      |
|                   |              |                |               | Message from webpage |                            |            |          |                   |                |                  |          |            |
|                   |              |                |               | Are you sure y       | rou want to delete service | line?      |          |                   |                |                  |          |            |

5. Click the Show menu - select Claim Header Detail

| Header TCN:<br>Beneficiary ID:<br>Service Lines<br>Filter By                                                                                                    | Revenue Code       |                  | And Filter By | Name:            |             |             |       |                   |                | Show *                       |
|----------------------------------------------------------------------------------------------------|--------------------|------------------|---------------|------------------|-------------|-------------|-------|-------------------|----------------|------------------------------|
| Beneficiary ID:<br>Service Lines<br>Filter By                                                                                                    | Revenue Code       | Recentlying Code | And Filter By | Name:            |             |             |       |                   |                | Show *                       |
| III     Service Lines       Filter By     Image: Constraint of the service service se | Revenue Code       | Broadun Conto    | And Filter By |                  |             |             |       |                   |                | Show -                       |
| III         Service Lines           Filter By         Image: Comparison of the service lines           TCN                                                                                                    | Revenue Code       | Breadure Code    | And Filter By |                  |             |             |       |                   |                |                              |
| Filter By                                                                                                    | Revenue Code       | Breadure Code    | And Filter By |                  |             |             |       |                   |                | Claim Cutbacks               |
| TCN                                                                                                    | Revenue Code<br>≜♥ | Breedure Code    |               |                  | 6           | <b>9</b> Go |       |                   |                | Claim Enhancement Amounts    |
| TCN                                                                                                    | Revenue Code       | Broodure Code    |               |                  |             |             |       |                   |                | Claim Header Detail          |
|                                                                                                    |                    | AT               | Modifiers     | Dental Attribute | From Date   | To Date     | Units | Submitted Charges | Approved Amoun | Claim Relevant Dates         |
|                                                                                                    |                    | 83655            | QW            |                  | 02/21/2017  | 02/21/2017  | 1     | \$12.00           |                | Claim Spinal Manipulation    |
| View Page: 1                                                                                                    | 🖸 Go 📗 Page Count  | SaveToXLS        |               |                  | Viewing Pag | je: 1       |       |                   | <b>«</b> First | Claims Ambulance Info        |
|                                                                                                    |                    |                  |               |                  |             |             |       |                   |                | Diagnosis Codes              |
|                                                                                                    |                    |                  |               |                  |             |             |       |                   |                | Indicators                   |
|                                                                                                    |                    |                  |               |                  |             |             |       |                   |                | Other Payers Information     |
|                                                                                                    |                    |                  |               |                  |             |             |       |                   |                | Patient Code List            |
|                                                                                                    |                    |                  |               |                  |             |             |       |                   |                | Patient Vision Condition     |
|                                                                                                    |                    |                  |               |                  |             |             |       |                   |                | Related Causes               |
|                                                                                                    |                    |                  |               |                  |             |             |       |                   |                | Servicing Facility Locations |
|                                                                                                    |                    |                  |               |                  |             |             |       |                   |                | Situational Information      |
|                                                                                                    |                    |                  |               |                  |             |             |       |                   |                |                              |
|                                                                                                    |                    |                  |               |                  |             |             |       |                   |                |                              |
|                                                                                                    |                    |                  |               |                  |             |             |       |                   |                |                              |
|                                                                                                    |                    |                  |               |                  |             |             |       |                   |                |                              |
|                                                                                                    |                    |                  |               |                  |             |             |       |                   |                |                              |
|                                                                                                    |                    |                  |               |                  |             |             |       |                   |                |                              |
|                                                                                                    |                    |                  |               |                  |             |             |       |                   |                |                              |
|                                                                                                    |                    |                  |               |                  |             |             |       |                   |                | Add The Delete Cancel        |

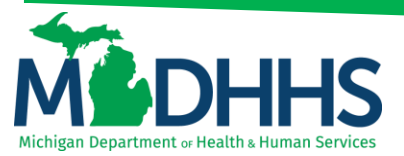

6. Change the submitted charges at the header and click Save

| 🖨 Print 🛛 Help                                                          |                         |             |                                                |                                                                                  |                                                          |               |
|-------------------------------------------------------------------------|-------------------------|-------------|------------------------------------------------|----------------------------------------------------------------------------------|----------------------------------------------------------|---------------|
| Header TCN:<br>Beneficiary ID:                                          |                         |             | Name:                                          |                                                                                  |                                                          | show •        |
| III Header Details                                                      |                         |             |                                                |                                                                                  | O Upload/View Document                                   |               |
| TCN:<br>Original TCN:<br>No Of Lines:                                   | 2                       |             | Claim Type:<br>Adjustment Source:<br>Medicare: | N                                                                                | Source: Web<br>Claim Status: In Process<br>Commercial: N |               |
| Related Cause:<br>Beneficiary ID:<br>Gender:<br>Patient Account Number: | M-Male V*               |             | Last Name:<br>DOB:<br>Admit Date:              | · · ·                                                                            | First Name:                                              |               |
| Place of Service:                                                       | 71-Public Health Clinic |             |                                                |                                                                                  |                                                          |               |
| Billing Provider ID:<br>Billing Provider Taxonomy:                      | *                       | Type: NPI Y |                                                | Pay To Provider ID:                                                              | Type: NPI                                                |               |
| Rendering Provider ID:<br>Rendering Provider Taxonomy:                  | 207R00000X              | Type: NP1   |                                                | Referring Provider ID:<br>Referring Provider Taxonomy:                           |                                                          |               |
| Supervising Provider ID:                                                |                         | Type:       | D-f-                                           | Primary Care Referring Provider ID:<br>Primary Care Referring Provider Taxonomy: |                                                          |               |
| Diagnosis Codes:                                                        | 1: Z1388 *<br>5:        | 2:          | 3:                                             | 4:                                                                               | Diagnosis Code Category: ICD-10-CMV *                    |               |
| Delay Reason Code:                                                      |                         |             |                                                |                                                                                  |                                                          |               |
| Submitted Charges<br>Warrant/EFT Number                                 | : \$12.00               |             | Billed Amo                                     | unt:                                                                             | Approved Amount: Paid Date:                              |               |
|                                                                         |                         |             |                                                |                                                                                  | Adjust                                                   | Save © Cancel |

7. Click Adjust

| 🌲 Print 🛛 Help                 |                         |               |             |                                           |                                        |                  |
|--------------------------------|-------------------------|---------------|-------------|-------------------------------------------|----------------------------------------|------------------|
| Header TCN:<br>Beneficiary ID: |                         |               | Name:       |                                           |                                        |                  |
|                                |                         |               |             |                                           |                                        | Show -           |
| III Header Details             |                         |               |             |                                           | O Upload/View Documents                |                  |
|                                |                         |               |             |                                           |                                        |                  |
| ICN<br>Original ICN            |                         |               | Claim Type: |                                           | Source: Web                            |                  |
| No Of Lines                    | 2                       |               | Medicare:   | N                                         | Commercial: N                          |                  |
| Related Cause                  | NO                      |               | incurcare.  |                                           | Commercial. 11                         |                  |
|                                |                         |               |             |                                           |                                        |                  |
| Beneficiary ID                 | •                       |               | Last Name:  |                                           | First Name:                            |                  |
| Gender                         | M-Male 💌 *              |               | DOB:        | iii *                                     | <b>Age:</b> 0                          |                  |
| Patient Account Number         |                         |               | Admit Date: | <b>iii</b>                                |                                        |                  |
| Place of Service:              | 71-Public Health Clinic | $\checkmark$  |             |                                           |                                        |                  |
| Billing Provider ID:           | *                       | Type: NPI 💌 * |             | Pay To Provider ID:                       | Type: NPI                              |                  |
| Billing Provider Taxonomy:     |                         |               |             |                                           |                                        |                  |
| Rendering Provider ID:         |                         | Type: NPI     |             | Referring Provider ID:                    | Type: NPI                              |                  |
| Rendering Provider Taxonomy:   | 207R00000X              |               |             | Referring Provider Taxonomy:              |                                        |                  |
| Supervising Provider ID:       |                         | Type:         |             | Primary Care Referring Provider ID:       | Туре:                                  |                  |
|                                |                         |               |             | Primary Care Referring Provider Taxonomy: |                                        |                  |
| Auth #                         |                         |               | Referr      | al #:                                     | CLIA Number:                           |                  |
| Diagnosis Codes:               | 1: Z1388 *              | 2:            | 3:          | 4:                                        | Diagnosis Code Category: ICD-10-CM 🗹 * |                  |
|                                | 5:                      | 6:            | 7:          | 8:                                        |                                        |                  |
| Delay Reason Code:             |                         | <b>~</b>      |             |                                           |                                        |                  |
| Submitted Charge               | s: \$12.00              |               | Billed Amo  | unt:                                      | Approved Amount:                       |                  |
| Warrant/EFT Number             | r:                      |               | RA Num      | iber:                                     | Paid Date:                             |                  |
|                                |                         |               |             |                                           |                                        |                  |
| L                              |                         |               |             |                                           | O Adjust                               | Void Save Cancel |

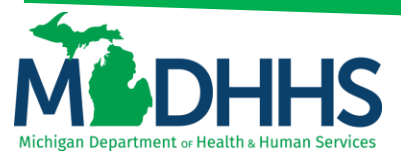

8. Select the Adjustment Source from the drop-down, enter a comment

a. Click OK

| 🌲 Print 💿 Help                 |                                        |                                    |
|--------------------------------|----------------------------------------|------------------------------------|
| Header TCN:<br>Beneficiary ID: | Name:                                  |                                    |
| III Header Details             |                                        | © Uplead∿iew Documents ■ 0 🖂 0 🗮 🔹 |
| TCN                            |                                        |                                    |
| Original TCN:                  | A Print O Help                         | In Process                         |
| No Of Lines:                   | Header TCN:                            | N                                  |
| Related Cause:                 | Beneficiary ID: Name:                  |                                    |
| Beneficiary ID:                | Adjust Claim                           |                                    |
| Gender:                        | Please enter the following information | 0                                  |
| Patient Account Number:        | Adjustment Source:                     |                                    |
| Place of Service:              | Comment:                               |                                    |
| Billing Provider ID:           |                                        | Type: NPI                          |
| Billing Provider Taxonomy:     |                                        |                                    |
| Rendering Provider ID:         |                                        | Type: NPI                          |
| Rendering Provider Taxonomy:   |                                        | Tunai                              |
| Supervising Provider ID.       |                                        | Type.                              |
| Auth #:                        | ✓ OK @ Cancel                          | mber:                              |
| Diagnosis Codes:               | Page ID: dlgAdjustClaimDoc(Claims)     | gory: ICD-10-CM 🗹 *                |
| Delay Reason Codes             | 5: 6: 7: 8:                            |                                    |
| Delay Reason Code:             |                                        |                                    |
| Submitted Charges              | Billed Amount: Approved A              | mount:                             |
| Warrant/EFT Number             | RA Number: Pai                         | d Date:                            |
|                                |                                        | Adjust                             |

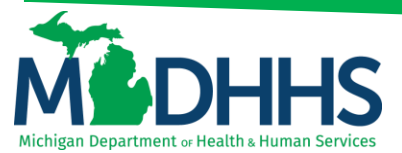

#### Adjust a Claim to Add a NDC Code

- 1. Complete steps 1-5, Accessing Claim for Adjust/Void
- 2. Click the Show menu select Service Line List

| 🔿 Print 💿 Help                                                                                                    |                                                                                                    |                                                                                                    |                                                                                                    |                                                                                                    |
|----------------------------------------------------------------------------------------------------|----------------------------------------------------------------------------------------------------|----------------------------------------------------------------------------------------------------|----------------------------------------------------------------------------------------------------|----------------------------------------------------------------------------------------------------|
| Header TCN:<br>Beneficiary ID:                                                                                                    |                                                                                                    | Name:                                                                                                    |                                                                                                    |                                                                                                    |
| III Header Details TCN Original TCN No Of Lines Related Cause Beneficiary JD Gender Patient Account Number                                                                       |                                                                                                    | Claim Type:<br>Adjustment Source:<br>Medicars: N<br>Last Name:<br>DOB:<br>Admit Das:                                                                                                    | Outplaad/View Docume     Source: Vab     Claim Status: In Process     Commercial: N     First Name:         Age: 0 | Chaim Cuthacks<br>Claim Enhancement Amounts<br>Claim Notos<br>Claim Spinal Manipulation<br>Claim Spinal Manipulation<br>Claims Ambulance Info<br>Diagnosis Codes<br>Indicators<br>Other Payses Information<br>Patient Code List<br>Patient Vision Condition |
| Place of Service:<br>Billing Provider ID:<br>Billing Provider ID:<br>Rendering Provider ID:<br>Rendering Provider ID:<br>Supervising Provider ID:<br>Auth #<br>Diagnostis Codes: | Y1-Public Health Class         Y           •         Type: NPI         Y           207R00000X         Type: NPI         Y           1:         21300         *         2:           5:         6: | Pey To Provider ID:     Referring Provider ID:     Referring Provider ID:     Referring Provider Taxonomy:     Primary Care Referring Provider Taxonomy:     Referral #:     .     .     .     .     .     .     .     .     .     .     .     .     .     .     .     .     .     .     .     .     .     .     .     .     .     .     .     .     .     .     .     .     .     .     .     .     .     .     .     .     .     .     .     .     .     .     .     .     .     .     .     .     .     .     .     .     .     .     .     .     .     .     .     .     .     .     .     .     .     .     .     .     .     .     .     .     .     .     .     .     .     .     .     .     .     .     .     .     .     .     .     .     .     .     .     .     .     .     .     .     .     .     .     .     .     .     .     .     .     .     .     .     .     .     .     .     .     .     .     .     .     .     .     .     .     .     .     .     .     .     .     .     .     .     .     .     .     .     .     .     .     .     .     .     .     .     .     .     .     .     .     .     .     .     .     .     .     .     .     .     .     .     .     .     .     .     .     .     .     .     .     .     .     .     .     .     .     .     .     .     .     .     .     .     .     .     .     .     .     .     .     .     .     .     .     .     .     .     .     .     .     .     .     .     .     .     .     .     .     .     .     .     .     .     .     .     .     .     .     .     .     .     .     .     .     .     .     .     .     .     .     .     .     .     .     .     .     .     .     .     .     .     .     .     .     .     .     .     .     .     .     .     .     .     .     .     .     .     .     .     .     .     .     .     .     .     .     .     .     .     .     .     .     .     .     .     .     .     .     .     .     .     .     .     .     .     .     .     .     .     .     .     .     .     .     .     .     .     .     .     .     .     .     .     .     .     .     .     .     .     .     . | Type: NPI V<br>Type: NPI V<br>Type: VPI V<br>CLIA Number:<br>Diagnosis Code Category: VCD-10 CMV *                 | Related Causes<br>Service Line List<br>Service Cate List<br>Service Cate List<br>Situational Information                                                                                                    |
| Delay Reason Code:<br>Submitted Charge<br>Warran/EFT Numbe                                                                                                    | st \$6.912.00                                                                                                    | Billed Amount:                                                                                                    | Approved Amount:                                                                                                   | Void Bave @Cancel                                                                                                    |

3. Click on the TCN hyperlink for the NDC code that needs to be added

| Header TCN:              |                 |                |           |                  |                 |            |       |                   |                 |                       |
|--------------------------|-----------------|----------------|-----------|------------------|-----------------|------------|-------|-------------------|-----------------|-----------------------|
|                          |                 |                |           |                  |                 |            |       |                   |                 |                       |
| Beneficiary ID:          |                 |                |           | Name:            |                 |            |       |                   |                 |                       |
|                          |                 |                |           |                  |                 |            |       |                   |                 | s                     |
| III Service Lines        |                 |                |           |                  |                 |            |       |                   |                 |                       |
| Filter By                |                 | And Filter By  | ~         | O Go             |                 |            |       |                   | Bsa             | ve Filters YMy Filter |
| TCN Re                   | evenue Code     | Procedure Code | Modifiers | Dental Attribute | From Date       | To Date    | Units | Submitted Charges | Approved Amount | Claim Status          |
| _ AV                     | *               | <b>▲</b> ▼     | **        | A.¥              | **              | **         | **    | **                | A.Y             | **                    |
| 3117131111111001         |                 | 83655          | QW        |                  | 02/21/2017      | 02/21/2017 | 1     | \$12.00           |                 | In Process            |
| 3117131111111002         |                 | J0600          |           |                  | 02/21/2017      | 02/21/2017 | 1     | \$6,000.00        |                 | In Process            |
| View Page: 1 O Go Page C | Count SaveToXLS |                |           |                  | Viewing Page: 1 |            |       |                   | 🛠 First 🔍 Pre   | V > Next >> La        |

The service line information will display

 Click the Show menu - select Drug Information

| Help                         |              |       |          |                          |                                     |                             |                   |                              |
|------------------------------|--------------|-------|----------|--------------------------|-------------------------------------|-----------------------------|-------------------|------------------------------|
| Header TCN:                  |              |       |          |                          |                                     |                             |                   |                              |
| Line TCN:<br>Beneficiary ID: |              |       |          | Name:                    |                                     |                             |                   |                              |
| controllery to:              |              |       |          |                          |                                     |                             |                   | Shee T                       |
|                              |              |       |          |                          |                                     |                             | -                 | andw                         |
| Service Line Detail          |              |       |          |                          |                                     |                             | O Upload/View Dor | ACA Primary Information      |
| TCN:                         |              |       |          | Claim Type:              |                                     | Source: V                   | Veb               | Claim Enhancement Amounts    |
| Adjustment Source:           |              |       |          | Claim Status: In Process |                                     | Pricing Rule:               |                   | Claim Header Detail          |
| EPSDT Indicator              |              |       |          | Emergency indicator:     |                                     |                             |                   | Claim Limit List             |
|                              |              |       |          |                          |                                     |                             |                   | Claim Notes                  |
| Beneficiary ID:              |              |       |          | Last Name:               |                                     | First Name:                 |                   | Claim Relevant Dates         |
| Gender:                      | Male         |       |          | DOB:                     |                                     | Age:                        |                   | Claims Ambulance Info        |
|                              |              |       |          |                          |                                     |                             |                   | Disgnosis Codes              |
| Rendering Provider ID:       |              | Type: | <b>~</b> |                          | Referring Provider ID:              |                             | Type:             | Drug Information             |
| Rendering Provider Taxonomy: |              |       |          |                          |                                     |                             |                   | Indicators                   |
| Ordering Provider ID:        |              | Type: | ~        |                          | Primary Care Referring Provider ID: |                             | Type:             | Other Payers Information     |
| Auth #:                      |              |       |          | Referral #:              |                                     | CLIA                        | Number:           | Patient Vision Condition     |
| From Date:                   | 02/21/2017   |       |          | To Date: 02/21/2017      |                                     |                             |                   | Service Line List            |
| Place of Service:            |              | ~     |          |                          |                                     |                             |                   | Servicing Facility Locations |
| Procedure Code:              | J0600        |       |          |                          | Manual Units:                       | Bi                          | led Units: 1      | Situational Information      |
| Submitted Procedure Code:    | J0600 *      |       |          |                          | Manual Price:                       | P                           | aid Units:        |                              |
| Modifiers:                   | 1:           | 2:    | 3:       | 4:                       | ASC Status:                         |                             |                   |                              |
| Submitted Modifiers:         | 1:           | 2:    | 3:       | 4:                       | ASC Code:                           | Procedure De                | scription:        |                              |
|                              |              |       |          |                          |                                     |                             |                   |                              |
| Diagnosis Pointers:          | 1: 1 *       | 2:    | 3:       | 4:                       |                                     |                             | Characters        | Remaining: 80                |
| Diagnosis Codes:             | 1: Z1388     | 2:    | 3:       | 4:                       |                                     |                             |                   |                              |
|                              |              |       |          |                          |                                     |                             |                   |                              |
| Submitted Charges:           | \$6,012.00 * |       |          | Billed Amount:           |                                     | Approved Amount:            |                   |                              |
| Medicare Paid:               |              |       |          | Medicare Co-insurance:   |                                     | Medicare Deductible:        |                   |                              |
| Other Insurance:             |              |       |          | Other Insurance Co-Pay:  |                                     | Other Insurance Deductible: |                   |                              |
|                              |              |       |          |                          |                                     |                             |                   |                              |
|                              |              |       |          |                          |                                     |                             |                   |                              |
|                              |              |       |          |                          |                                     |                             | < Pravious        | ≯ Next Bave ⊗ Cancel         |

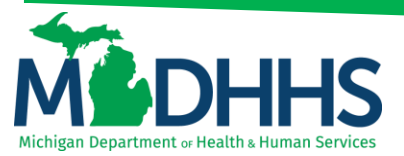

5. Enter the Drug Code, Quantity, and Unit a. Click **Save** 

| Crist O Lisia                    |           |                   |                 |                          |               |         |
|----------------------------------|-----------|-------------------|-----------------|--------------------------|---------------|---------|
| ernin ernep                      |           |                   |                 |                          |               |         |
| Header TCN: 411735470000015000   |           |                   |                 |                          |               |         |
| Line TCN: 411735470000015002     |           |                   |                 |                          |               |         |
| Beneficiary ID: 1171680949       |           | Name: THAO, NOAP  | H               |                          |               |         |
|                                  |           |                   |                 |                          |               | Show -  |
| III Drug Information List        |           |                   |                 |                          |               | ^       |
|                                  |           |                   |                 |                          |               |         |
| Drug Code Quantity               | Unit      | Prescription Date | Qualifier       | Prescription/Link Number | Unit Price    |         |
|                                  |           |                   | ×               |                          |               |         |
| View Page: 1 O Go Page Count 🗹 S | SaveToXLS |                   | Viewing Page: 1 | K First                  | Prev Next     | >> Last |
|                                  |           |                   |                 |                          |               |         |
|                                  |           |                   |                 |                          |               |         |
|                                  |           |                   |                 |                          |               |         |
|                                  |           |                   |                 |                          |               |         |
|                                  |           |                   |                 |                          |               |         |
|                                  |           |                   |                 |                          |               |         |
|                                  |           |                   |                 |                          |               |         |
|                                  |           |                   |                 |                          |               |         |
|                                  |           |                   |                 |                          |               |         |
|                                  |           |                   |                 |                          |               |         |
|                                  |           |                   |                 |                          |               |         |
|                                  |           |                   |                 |                          |               |         |
|                                  |           |                   |                 |                          |               |         |
|                                  |           |                   |                 |                          |               |         |
|                                  |           |                   |                 |                          |               |         |
|                                  |           |                   |                 |                          |               |         |
|                                  |           |                   |                 |                          |               |         |
|                                  |           |                   |                 |                          |               |         |
|                                  |           |                   |                 | B                        | Save 🖀 Delete | Cancel  |
|                                  |           |                   |                 |                          |               |         |

6. Click the Show menu - select Claim Header Detail

| 🖨 Print 🛛 Help      |                   |              |                   |                 |                                 |
|---------------------|-------------------|--------------|-------------------|-----------------|---------------------------------|
| Header TCN:         |                   |              |                   |                 |                                 |
| Line TCN:           |                   |              | Mamai             |                 |                                 |
| Beneficiary ID:     |                   |              | Name:             |                 | _                               |
|                     |                   |              |                   |                 | Show                            |
| III Drug Informatio | on List           |              |                   |                 | ACA Primary Information         |
|                     | 0                 |              |                   | 0.17            | <br>Claim Ambulance Information |
|                     | Quantity          | UIL MINING   | Prescription Date | Quaimer         | Claim Cutbacks                  |
|                     | 100               | ML-Milliters |                   |                 | Claim Enhancement Amounts       |
| View Page: 1        | 🖸 Go 📗 Page Count | SaveToXLS    |                   | Viewing Page: 1 | Claim Header Detail             |
|                     |                   |              |                   |                 | Claim Limit List                |
|                     |                   |              |                   |                 | Claim Notes                     |
|                     |                   |              |                   |                 | Claim Relevant Dates            |
|                     |                   |              |                   |                 | Diagnosis Codes                 |
|                     |                   |              |                   |                 | Indicators                      |
|                     |                   |              |                   |                 | Other Pavers Information        |
|                     |                   |              |                   |                 | Patient Code List               |
|                     |                   |              |                   |                 | Patient Vision Condition        |
|                     |                   |              |                   |                 | Service Line Detail             |
|                     |                   |              |                   |                 | Service Line List               |
|                     |                   |              |                   |                 | Servicing Facility Locations    |
|                     |                   |              |                   |                 | Situational Information         |
|                     |                   |              |                   |                 |                                 |
|                     |                   |              |                   |                 |                                 |
|                     |                   |              |                   |                 |                                 |
|                     |                   |              |                   |                 |                                 |
|                     |                   |              |                   |                 |                                 |
|                     |                   |              |                   |                 |                                 |
|                     |                   |              |                   |                 |                                 |

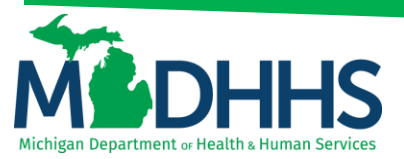

7. Click Adjust

| 🖨 Print 💿 Help                                         |                         |               |                                                  |                                                                              |                                                |                        |           |          |
|--------------------------------------------------------|-------------------------|---------------|--------------------------------------------------|------------------------------------------------------------------------------|------------------------------------------------|------------------------|-----------|----------|
| Header TCN:<br>Beneficiary ID:                         |                         |               | Name:                                            |                                                                              |                                                |                        |           |          |
| III Header Details                                     |                         |               |                                                  |                                                                              |                                                | Upload/View Documents  | ∎0 ⊠0     | Show •   |
| TCN:<br>Original TCN:<br>No Of Lines:                  | 2                       |               | Claim Type:<br>Adjustment Source:<br>Medicare: N |                                                                              | Source: W<br>Claim Status: In<br>Commercial: N | leb<br>Process         |           |          |
| Related Cause:                                         | NO                      |               |                                                  |                                                                              |                                                |                        |           |          |
| Beneficiary ID:<br>Gender:                             | *<br>M-Male ¥           |               | Last Name: DOB:                                  | *                                                                            | First Name: Age: 0                             |                        |           |          |
| Patient Account Number:<br>Place of Service:           | 71-Public Health Clinic |               | Admit Date:                                      |                                                                              |                                                |                        |           |          |
| Billing Provider ID:<br>Billing Provider Taxonomy:     | *                       | Type: NPI 💙 * |                                                  | Pay To Provider ID:                                                          |                                                | Type: NPI              |           |          |
| Rendering Provider ID:<br>Rendering Provider Taxonomy: | 207R00000X              | Type: NPI     |                                                  | Referring Provider ID:<br>Referring Provider Taxonomy:                       |                                                | Type: NPI              |           |          |
| Supervising Provider ID:                               |                         | Туре:         | Prim                                             | Primary Care Referring Provider ID:<br>ary Care Referring Provider Taxonomy: |                                                | Туре:                  |           |          |
| Auth #:<br>Diagnosis Codes:                            | 1: Z1388 *<br>5:        | 2:<br>6:      | Referral #:<br>3:                                | 4:<br>8:                                                                     | CLIA Numb<br>Diagnosis Code Catego             | er:<br>ny: ICD-10-CMV* |           |          |
| Delay Reason Code:                                     |                         |               |                                                  |                                                                              |                                                |                        |           |          |
| Submitted Charges<br>Warrant/EFT Number                | s: \$6,012.00           |               | Billed Amount:<br>RA Number:                     |                                                                              | Approved Amou<br>Paid Da                       | int:                   |           |          |
|                                                        |                         |               |                                                  |                                                                              |                                                | 🛈 Adjust 📗             | Void Bave | O Cancel |

8. Select the **Adjustment Source** from the drop-down, enter a comment a. Click **OK** 

| 🚔 Print 😮 Help                                                                          |                                                                                     |                |                                           |
|-----------------------------------------------------------------------------------------|-------------------------------------------------------------------------------------|----------------|-------------------------------------------|
| Header TCN:<br>Beneficiary ID:                                                          |                                                                                     | Name:          |                                           |
| III Header Details                                                                      |                                                                                     |                | © Upload/View Documents ■ 0 🖾 🔺           |
| TCN:<br>Original TCN:<br>No Of Lines:<br>Related Cause:                                 | Print ● Help Header TCN: Beneficiary ID:                                            | Name:          | -                                         |
| Beneficiary ID:<br>Gender:<br>Patient Account Number:<br>Place of Service:              | III Adjust Claim Please enter the following information Adjustment Source: Comment: | ×              |                                           |
| Billing Provider ID:<br>Billing Provider Taxonomy:<br>Rendering Provider ID:            |                                                                                     |                | Type: NPI                                 |
| Rendering Provider Laxonomy:<br>Supervising Provider ID:<br>Auth #:<br>Diagnosis Codes: | Page ID: digAdjustClaimDoc(Claims)                                                  |                | Туре: ▼<br>ФСелсе! er:<br>у: ICD-10-CM▼ * |
| Delay Reason Code:                                                                      | 5: 6:                                                                               | 7:             |                                           |
| Submitted Charge<br>Warrant/EFT Numbe                                                   | s: \$6,012.00                                                                       | Billed Amount: | Approved Amount: Pald Date:               |
|                                                                                         |                                                                                     |                | @ Adjest Level @ Cancel                   |

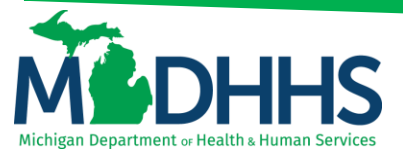

#### How to Void a Claim

- 1. First sign-in to Champs under the Billing NPI
- 2. Click on the Claims tab at the top of the page

| (    | CHAMPS          | ۲     | My Inbox 🕶 | Provider -    | Claims - | Member 🕶 | PA <del>v</del> |       |          |              |               |          |                    |             |                       |        |     | >    |
|------|-----------------|-------|------------|---------------|----------|----------|-----------------|-------|----------|--------------|---------------|----------|--------------------|-------------|-----------------------|--------|-----|------|
| 1    | -               |       |            |               |          |          |                 |       |          |              | Note Pad      | External | Links <del>-</del> | ★ My Fa     | vorites <del>-</del>  | 🖨 Prin | : ( | Help |
| ∰⇒ F | Provider Portal |       |            |               |          |          |                 |       |          |              |               |          |                    |             |                       |        |     |      |
| NPI: |                 |       |            |               |          |          |                 | Name: |          |              |               |          |                    |             |                       |        |     |      |
| C    | Latest up       | lates |            |               |          |          |                 |       |          |              | ~             |          | Calen              | dar         |                       |        |     | ^    |
|      | My Remin        | ders  |            |               |          |          |                 |       |          |              | ^             |          | 09:2               | 24 20<br>We | December :<br>dnesday | 2017   |     |      |
| E    | ilter By        | •     |            |               |          | O Go     |                 |       |          | Save Filters | ▼ My Filters▼ |          |                    | 201         | 7 Decemb              | er     |     |      |
|      | Alert Type      |       | 1          | Alert Message |          |          | Alert Date      |       | Due Date | Rea          | đ             |          | lo Tu              | We          | Th                    | Fr     | 5a  | Su   |
|      | A.              |       |            | A.A.          |          |          | ~▼              |       | AT.      | <b>▲</b> ▼   |               |          |                    |             |                       | 1      |     |      |
|      |                 |       |            |               |          | No       | Records Found ! |       |          |              |               |          | 4 5                | 6           | 7                     | 8      |     |      |
|      |                 |       |            |               |          |          |                 |       |          |              |               |          | 11 12              | 13          | 14                    | 15     |     |      |
|      |                 |       |            |               |          |          |                 |       |          |              |               |          | 8 19               | 20          | 21                    | 22     |     |      |
|      |                 |       |            |               |          |          |                 |       |          |              |               |          | 25 26              | 27          | 28                    | 29     |     |      |
|      |                 |       |            |               |          |          |                 |       |          |              |               |          | +                  |             | Today                 |        | →   |      |
|      |                 |       |            |               |          |          |                 |       |          |              |               |          |                    |             |                       |        |     |      |

3. Click on Adjust/Void Claim Provider

| aims≖ Member≖ PA≖         |                                                                                                    |                                                                                                    |                                                                                                    |                                                                                                    |                                                                                                    |                                                                                                    |                                                                                                    |                                                                                                    | >                                                                                                    |
|---------------------------|----------------------------------------------------------------------------------------------------|----------------------------------------------------------------------------------------------------|----------------------------------------------------------------------------------------------------|----------------------------------------------------------------------------------------------------|----------------------------------------------------------------------------------------------------|----------------------------------------------------------------------------------------------------|----------------------------------------------------------------------------------------------------|----------------------------------------------------------------------------------------------------|----------------------------------------------------------------------------------------------------|
| CLAIM SUBMISSION          | INQUIRE PHARMACY CLAIMS                                                                                                    |                                                                                                    | 🖺 Note Pad 🛛 🥹                                                                                                    | External Link                                                                                                    | s <del>v</del>                                                                                                    | ★ My Fav                                                                                                    | orites 🕶                                                                                                    | 🖨 Print                                                                                                    | 😯 Help                                                                                                    |
| ubmit Professional 📩      | Inquire Pharmacy Claims - Provider                                                                                                    | $\pi$                                                                                                    |                                                                                                    |                                                                                                    |                                                                                                    |                                                                                                    |                                                                                                    |                                                                                                    |                                                                                                    |
| ubmit Institutional 👘     |                                                                                                    |                                                                                                    |                                                                                                    |                                                                                                    |                                                                                                    |                                                                                                    |                                                                                                    |                                                                                                    |                                                                                                    |
| ubmit Dental 👘            |                                                                                                    |                                                                                                    | artment                                                                                                    |                                                                                                    |                                                                                                    |                                                                                                    |                                                                                                    |                                                                                                    |                                                                                                    |
| earch Template 👘          |                                                                                                    |                                                                                                    | *                                                                                                    |                                                                                                    | alenda                                                                                                    | ar                                                                                                    |                                                                                                    |                                                                                                    | ^                                                                                                    |
| MANAGE CLAIMS             |                                                                                                    |                                                                                                    | *                                                                                                    | 90                                                                                                    | 9:2                                                                                                    | 5 20 D<br>Wed                                                                                                    | ecember 2<br>nesday                                                                                                    | 017                                                                                                    |                                                                                                    |
| djust/Void Claim Provider |                                                                                                    |                                                                                                    | Save Filters Thy Filters                                                                                                    |                                                                                                    |                                                                                                    | 2017                                                                                                    | Decemb                                                                                                    | er                                                                                                    |                                                                                                    |
| INQUIRE CLAIMS            |                                                                                                    |                                                                                                    | Read                                                                                                    | Mo                                                                                                    | Tu                                                                                                    | We                                                                                                    | Th                                                                                                    | Fr S                                                                                                    | a Su                                                                                                    |
| laim Inquiry 📩            |                                                                                                    |                                                                                                    |                                                                                                    |                                                                                                    |                                                                                                    |                                                                                                    |                                                                                                    | 1                                                                                                    |                                                                                                    |
|                           |                                                                                                    |                                                                                                    |                                                                                                    | 4                                                                                                    | 12                                                                                                    | 13                                                                                                    | 14                                                                                                    | 8                                                                                                    |                                                                                                    |
| RA LIST                   |                                                                                                    |                                                                                                    |                                                                                                    | 18                                                                                                    | 19                                                                                                    | 20                                                                                                    | 21                                                                                                    | 22 2                                                                                                    |                                                                                                    |
| A List 📩                  |                                                                                                    |                                                                                                    |                                                                                                    | 25                                                                                                    | 26                                                                                                    | 27                                                                                                    | 28                                                                                                    | 29 3                                                                                                    |                                                                                                    |
|                           |                                                                                                    |                                                                                                    |                                                                                                    |                                                                                                    | -                                                                                                    |                                                                                                    | Today                                                                                                    |                                                                                                    | +                                                                                                    |
| NON CLAIM ADJUSTMENTS     |                                                                                                    |                                                                                                    |                                                                                                    |                                                                                                    |                                                                                                    |                                                                                                    |                                                                                                    |                                                                                                    |                                                                                                    |
| ayment Withholds          |                                                                                                    |                                                                                                    |                                                                                                    |                                                                                                    |                                                                                                    |                                                                                                    |                                                                                                    |                                                                                                    |                                                                                                    |
|                           | Member V PA CLAM SUBMISSION<br>CLAM SUBMISSION<br>Infl Professional the<br>mit Institutional the<br>mit Charland CLAMS<br>ustVoid Clam Provider the<br>INQUIRE CLAMS<br>INQUIRE CLAMS<br>INQUIRE CLAMS<br>INQUIRE CLAMS<br>INQUIRE CLAMS<br>INQUIRE CLAMS<br>INQUIRE CLAMS<br>INQUIRE CLAMS<br>INQUIRE CLAMS<br>INQUIRE CLAMS<br>INQUIRE CLAMS<br>INQUIRE CLAMS | Nember     PA-       CLAM SUBMISSION     InQuire Pharmacy Claims       mit Professional     Inquire Pharmacy Claims - Provider       mit Institutional     Inquire Pharmacy Claims - Provider       mit Denal     Int       manage CLAIMS     Int       ustVoid Claim Provider     Int       im Inquiry     Int       Indure CLAIMS     Int       ustVoid Claim Provider     Int       im Inquiry     Int       Indure CLAIMS     Int       ustVoid Claim Provider     Int       ustVoid Claim Provider     Int       ustVoid Claim Provider     Int       ustVoid Claim Provider     Int       ustVoid Claim Provider     Int       ustVoid Claim Provider     Int       ustVoid Claim Provider     Int       ustVoid Claim Provider     Int       ustVoid Claim Provider     Int | Member ·     PA ·       CLAIM SUBMISSION     INQUIRE PHARMACY CLAIMS       mmt Professional     *       mmt Institutional     *       ach Template     *       MANAGE CLAIMS       ustVoid Claim Provider     *       INQUIRE CLAIMS       ustVoid Claim Provider     *       Inquire Statutional     *       Inquire CLAIMS       ustVoid Claim Provider     *       Inquire CLAIMS       ustVoid Claim Provider     *       Inquire CLAIMS       ustVoid Claim Provider     *       Inquire CLAIMS       ustVoid Claim Provider     * | Nember PA+     CLAIM SUBMISSION     INQUIRE Pharmacy Claims - Provider     mit Professional     mit Inquire Pharmacy Claims - Provider     mit Restautional     mit Ratist     Non Claim ADJUSTMENTS     mit Withholds | Nember PA+     CLAIM SUBMISSION     Inquire Pharmacy Claims - Provider   the Professional   the Inquire Pharmacy Claims - Provider   the Inquire Pharmacy Claims - Provider   the Inquire Pha | Nember PA+     CLAIM SUBMISSION     Inquire Pharmacy Claims - Provider   the protessional   the protessional   the | Nember PA+     CLAIR SUBMISSION     Inquire Pharmacy Claims - Provider     Init Professional     Inquire Pharmacy Claims - Provider     Init Professional     Init Professional | Namber PA+     CLAIR SUBMISSION     Inquire Pharmacy Claims - Provider     Inquire Pharmacy Claims - Provider     Intermation     Intermation <t< td=""><td>Nember PA     CLAIR SUBMISSION     In Professional     In paire Pharmacy Claims - Provider     In paire Pharmacy Claims - Provider     In paire Pharmacy Claims - Provider     In paire Pharmacy Claims - Provider     In trenditional     In trenditional     In trenditional     In trenditional     In trenditional     In trenditional     Intermit     Intermit</td></t<> | Nember PA     CLAIR SUBMISSION     In Professional     In paire Pharmacy Claims - Provider     In paire Pharmacy Claims - Provider     In paire Pharmacy Claims - Provider     In paire Pharmacy Claims - Provider     In trenditional     In trenditional     In trenditional     In trenditional     In trenditional     In trenditional     Intermit     Intermit |

4. Enter in the 18 digit TCN number that ends in three zeros

| (  | снат       | ès         | <         | My Inbox + | Provider + | Claims - | Member - | PA 🕶 |  |  |  |  |          |   |                    |          |                     |         |       | > |
|----|------------|------------|-----------|------------|------------|----------|----------|------|--|--|--|--|----------|---|--------------------|----------|---------------------|---------|-------|---|
| 1  |            | -          |           |            |            |          |          |      |  |  |  |  | Note Pad | 0 | 🕽 External Links 👻 | ★ My Fav | orites <del>+</del> | 🖨 Print | 🕑 Hel | P |
| #> | Provider P | Portal > A | djust Cla | ims        |            |          |          |      |  |  |  |  |          |   |                    |          |                     |         |       |   |
| 00 | Diose      |            |           |            |            |          |          |      |  |  |  |  |          |   |                    |          |                     |         |       |   |
|    | Adju       | ist Clain  | ns        |            |            |          |          |      |  |  |  |  |          |   |                    |          |                     |         |       | ~ |
| т  | rcn:       | 31171111   | 111111    | 1000       | o          | Go       |          |      |  |  |  |  |          |   |                    |          |                     |         |       |   |

5. Click Go

| Снаг        | MPS         | ۲          | My Inbox + | Provider + | Claims - | Member - | PA + |          |   |                  |                  |         | >    |
|-------------|-------------|------------|------------|------------|----------|----------|------|----------|---|------------------|------------------|---------|------|
| 1           | -           |            |            |            |          |          |      | Note Par | d | External Links • | ★ My Favorites - | 🖨 Print | Help |
| # > Provide | er Portal 🐒 | Adjust Cla | ims        |            |          |          |      |          |   |                  |                  |         |      |
| O Close     |             |            |            |            |          |          |      |          |   |                  |                  |         |      |
| III Ac      | djust Clai  | ms         |            |            |          |          |      |          |   |                  |                  |         | ^    |
| TCN:        | 3117111     | 1111111    | 1000       | 0          | Go       |          |      |          |   |                  |                  |         |      |

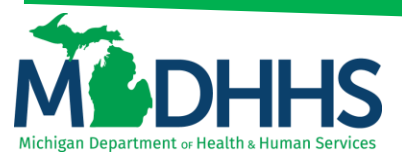

6. The claim will load, click Void

| 🖨 Print 🛛 Help                                                             |                                     |           |   |                                                |                                                                                               |                                         |                         |          |        |          |
|----------------------------------------------------------------------------|-------------------------------------|-----------|---|------------------------------------------------|-----------------------------------------------------------------------------------------------|-----------------------------------------|-------------------------|----------|--------|----------|
| Header TCN:<br>Beneficiary ID:                                             |                                     |           |   | Name:                                          |                                                                                               |                                         |                         |          |        |          |
| III Header Details                                                         |                                     |           |   |                                                |                                                                                               |                                         | O Upload/View Documents | <b>0</b> | 10 1   | show •   |
| TCN:<br>Original TCN:<br>No Of Lines:<br>Related Cause:                    | 1<br>NO V                           |           |   | Claim Type:<br>Adjustment Source:<br>Medicare: | 4 - LHD<br>N                                                                                  | Source:<br>Claim Status:<br>Commercial: | HIPAA<br>Paid<br>Y      |          |        |          |
| Beneficiary ID:<br>Gender:<br>Patient Account Number:<br>Place of Service: | M-Male X<br>T1-Public Health Clinic |           | Y | Last Name:<br>DOB:<br>Admit Date:              | 03/29/2015                                                                                    | First Name:<br>Age:                     | 1                       |          |        |          |
| Billing Provider ID:<br>Billing Provider Taxonomy:                         |                                     | Type: NPI | * |                                                | Pay To Provider ID:                                                                           |                                         | Type: NPI               |          |        |          |
| Rendering Provider ID:<br>Rendering Provider Taxonomy:                     | 207R00000X                          | Type: NPI |   |                                                | Referring Provider ID:                                                                        |                                         | Type: NPI               |          |        |          |
| Supervising Provider ID:<br>Auth #:                                        |                                     | Type:     | ¥ | Refer                                          | Primary Care Referring Provider ID:<br>Primary Care Referring Provider<br>Taxonomy:<br>ral #: | CLIA Nu                                 | Type:                   |          |        |          |
| Diagnosis Codes:                                                           | 1: Z1388 *<br>5:                    | 2:<br>6:  |   | 3:<br>7:                                       | 4:                                                                                            | Diagnosis Code Cate                     | ngory: ICD-10-CM V *    | Void     | lave 0 | R Cancel |

- 7. Select the Void Source from the drop-down menu, enter a comment
  - a. Click OK
  - b. Claim has now been voided

| 🖨 Print 💿 Help                     |                                                                                                    |      |      |        |
|------------------------------------|----------------------------------------------------------------------------------------------------|------|------|--------|
| Header TCN:<br>Beneficiary ID:     | Name:                                                                                                    |      |      |        |
|                                    |                                                                                                    |      |      | Show * |
| III Header Details                 | @ Upload/View Documents                                                                                            |      | 30 1 | - ^    |
| TCN:<br>Original TCN:              | G C C C C C C C C C C C C C C C C C C C                                                                            |      |      |        |
| No Of Lines:<br>Related Cause:     | Header TCN:<br>Beneficiary ID: Name:                                                                               |      |      |        |
| Beneficiary ID:                    | III Void Claim                                                                                                    |      |      |        |
| Gender:<br>Patient Account Number: | Veld Source:                                                                                                    |      |      |        |
| Place of Service:                  | Comment:                                                                                                    |      |      |        |
| Billing Provider ID:               |                                                                                                    | l .  |      |        |
| Billing Provider Taxonomy:         |                                                                                                    |      |      |        |
| Rendering Provider ID:             |                                                                                                    |      |      |        |
| Rendering Provider Taxonomy:       |                                                                                                    |      |      |        |
| Supervising Provider ID:           |                                                                                                    | J    |      |        |
|                                    | CK @ Cancel                                                                                                    |      |      |        |
| Auth #:                            | Page ID: digVoidClaimDoc(Claims)                                                                                   |      |      |        |
| Diagnosis Codes:                   | 1:     Z1383     *     2:     3:     4:     Diagnosis Code Category:     ICD-10-CM ¥       6:     6:     7:     8: |      |      |        |
|                                    | () Adjust                                                                                                    | Void | Save | Cancel |